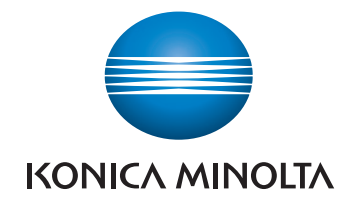

# **bizhub 226** USER'S GUIDE

Network Administrator

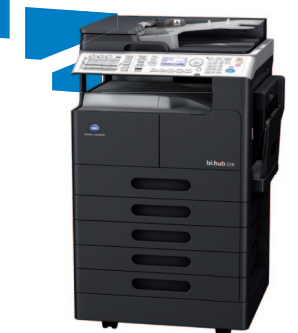

Giving Shape to Ideas

# **Table of contents**

#### 1 Introduction

| 1.1   | Welcome                                                                                            | 1-3 |
|-------|----------------------------------------------------------------------------------------------------|-----|
| 1.1.1 | User's guides                                                                                      |     |
| 1.1.2 | User's Guide                                                                                       |     |
| 1.2   | Conventions used in this manual                                                                    | 1-4 |
| 1.2.1 | Symbols used in this manual<br>To use this machine safely<br>Procedural instruction<br>Key symbols |     |
| 1.2.2 | Original and paper indications<br>Original and paper sizes<br>Original and paper indications       |     |

## 2 Before Use

| 2.1   | Overview                                 | 2-3 |
|-------|------------------------------------------|-----|
| 2.2   | Connecting to a local area network (LAN) | 2-4 |
| 2.2.1 | Connecting a network cable               | 2-4 |
|       | LEDs on the network port                 | 2-4 |

## 3 Network settings

| 3.1   | Network settings                                            |      |
|-------|-------------------------------------------------------------|------|
|       | List of Network Settings                                    |      |
|       |                                                             |      |
| 3.2   | Configuration via the Control Panel                         |      |
| 3.3   | Printing out a configuration information                    | 3-11 |
| 3.4   | Network Settings                                            |      |
| 3.4.1 | Setting the IP address., subnet mask and gateway            |      |
| 3.4.2 | Configuring IPv6                                            |      |
|       | Automatically obtaining the IPv6 address                    |      |
|       | Checking the link-local address                             |      |
|       | Setting the length of the profix                            |      |
|       | Setting the gateway address                                 |      |
| 3.4.3 | Configuring DNS                                             |      |
| 3.4.4 | Enabling/disabling WEB                                      |      |
| 3.4.5 | Enabling/disabling LPD                                      | 3-16 |
| 3.4.6 | Enabling/disabling SLP                                      | 3-16 |
| 3.4.7 | Enabling/disabling SNMP                                     | 3-16 |
| 3.4.8 | Enabling Auto Get Time                                      |      |
|       | To enable automatic detection of the NTP server using IPv6: |      |
|       | To specify the NTP server directly:                         |      |
|       | To specify the interval for receiving the time data:        |      |
| 3.5   | Setting for E-mail transmission                             | 3-19 |
| 3.5.1 | Registering a sender name                                   |      |
| 3.5.2 | Specifying the sender's E-mail address                      |      |
| 3.5.3 | Setting the SMTP server address                             |      |
| 3.5.4 | Setting the SMTP port number                                |      |
| 3.5.5 | Setting the SMTP server timeout                             |      |
| 3.5.6 | Setting the SSL communication                               |      |
| 3.5.7 | Setting text insertion                                      |      |
| 3.5.8 | Setting the E-mail subject                                  |      |

| 3.5.9  | Setting POP BEFORE SMTP                      | 3-22 |
|--------|----------------------------------------------|------|
| 3.5.10 | Setting SMTP Authentication                  | 3-22 |
| 3.5.11 | Setting the SMTP account                     | 3-23 |
| 3.5.12 | Setting the SMTP password                    | 3-23 |
| 3.5.13 | Setting E-mail mode                          | 3-23 |
| 3.6    | Setting E-mail reception                     | 3-24 |
| 3.6.1  | Setting the POP3 server address              | 3-24 |
| 3.6.2  | Setting the POP3 port number                 | 3-25 |
| 3.6.3  | Setting the POP3 server timeout              | 3-25 |
| 3.6.4  | Setting the POP3 account                     | 3-26 |
| 3.6.5  | Setting the POP3 password                    | 3-26 |
| 3.6.6  | Enabling/disabling SSL                       | 3-26 |
| 3.7    | LDAP Setting                                 | 3-27 |
| 3.7.1  | Setting the LDAP server address              | 3-27 |
| 3.7.2  | Setting the LDAP port number                 | 3-28 |
| 3.7.3  | Enabling/disabling SSL                       | 3-28 |
| 3.7.4  | Setting the search base                      | 3-28 |
| 3.7.5  | Setting the search attribute                 | 3-29 |
| 3.7.6  | Setting the search method                    | 3-29 |
| 3.7.7  | Setting the LDAP timeout                     | 3-29 |
| 3.7.8  | Setting the maximum number of search results | 3-30 |
| 3.7.9  | Setting the authentication method            | 3-30 |
| 3.7.10 | Setting the Setting the LDAP account         | 3-30 |
| 3.7.11 | Setting the LDAP password                    | 3-31 |
| 3.7.12 | Setting the domain name                      | 3-31 |

## 4 PageScope Web Connection

| 4.1    | Overview                                                      | 4-3   |
|--------|---------------------------------------------------------------|-------|
| 4.1.1  | Operating environments                                        | 4-3   |
| 4.2    | How to use PageScope Web Connection                           | 4-4   |
| 4.2.1  | How to access                                                 | . 4-4 |
| 4.2.2  | How to view the screen                                        | 4-4   |
| 4.2.3  | User mode and administrator mode                              | . 4-5 |
| 4.2.4  | How to operate                                                | 4-5   |
| 4.3    | Administrator mode                                            | 4-6   |
| 4.3.1  | How to log in to the administrator mode                       | 4-6   |
| 4.3.2  | [System] - [Summary]                                          | . 4-7 |
| 4.3.3  | [System] - [Details]                                          | 4-7   |
| 4.3.4  | [System] - [Preference]                                       | 4-8   |
| 4.3.5  | [System] - [Save Setting]                                     | 4-9   |
|        | [Save Setting]                                                | . 4-9 |
|        | [Restore Setting]                                             | . 4-9 |
| 4.3.6  | [System] - [Maintenance] - [NIC and Printer Controller Reset] | 4-10  |
| 4.3.7  | [System] - [Maintenance] - [Initialize]                       | 4-11  |
|        | [Firmware Update]                                             | 4-11  |
|        | [Restore Factory Default]                                     | 4-11  |
| 4.3.8  | [System] - [Maintenance] - [Counter]                          | 4-12  |
| 4.3.9  | [System] - [Maintenance] - [Date/Time Setting]                | 4-13  |
|        | [Manual Setting]                                              | 4-13  |
|        |                                                               | +-14  |
| 4.3.10 | [System] - [Maintenance] - [Power Save Setting]               | 4-15  |
| 4.3.11 | [System] - [Security] - [Auto Logout]                         | 4-16  |

| 4.3.12 | [System] - [Security] - [Account Track]              | 4-1/ |
|--------|------------------------------------------------------|------|
|        | [All Counter Clear]                                  | 4-17 |
|        | [All Account Track Clear]                            | 4-19 |
|        | [Account Track Data]                                 | 4-20 |
| 4.3.13 | [System] - [Online Assistance]                       | 4-21 |
| 4.3.14 | [Print Job] - [Print Job Management]                 | 4-21 |
|        | [Delete Selected Job]                                | 4-22 |
| 4.3.15 | [Print] - [Settings] - [Paper Handling]              | 4-22 |
| 4.3.16 | [Print] - [Settings] - [Page Layout]                 | 4-23 |
| 4.3.17 | [Print] - [Settings] - [Printer Setting]             | 4-24 |
| 4.3.18 | [Print] - [Test Print]                               | 4-24 |
| 4.3.19 | [Print] - [Font Information]                         | 4-25 |
| 4.3.20 | [Address] - [One-Touch Dial Setting]                 | 4-25 |
|        | Registering One-touch Dials                          | 4-26 |
|        | When [Fax] is selected                               | 4-26 |
|        | When [E-mail] or [LDAP Search] is selected           | 4-26 |
|        | When [Group Dial] is selected                        | 4-27 |
| 4.3.21 | [Address] - [Speed Dial Setting]                     | 4-27 |
|        | Registering speed dials                              | 4-28 |
|        | When [F-mail] or [I DAP Search] is selected          | 4-20 |
|        | When [ETP] is selected                               | 4-29 |
|        | When [SMB] is selected                               | 4-30 |
| 4 3 22 | [Address] - [Group Dial Setting]                     | 4-31 |
| 1.0.22 | Registering group dials                              | 4-31 |
| 4.3.23 | [Address] - [Fax Configuration]                      | 4-32 |
| 4.3.24 | [Address] - [Downloading/Uploading Destination List] | 4-34 |
|        | Download                                             | 4-34 |
|        | Upload                                               | 4-34 |
| 4.3.25 | [Network] - [Summary]                                | 4-35 |
| 4.3.26 | [Network] - [TCP/IP Configuration]                   | 4-35 |
| 4.3.27 | [Network] - [IPv4 Configuration]                     | 4-36 |
| 4.3.28 | [Network] - [IPv6 Configuration]                     | 4-37 |
| 4.3.29 | [Network] - [IPP Configuration]                      | 4-38 |
| 4.3.30 | [Network] - [SMTP & POP3 Configuration]              | 4-40 |
| 4.3.31 | [Network] - [FTP & SMB Configuration]                | 4-43 |
| 4.3.32 | [Network] - [WSD Configuration]                      | 4-44 |
| 4.3.33 | [Network] - [LDAP Configuration]                     | 4-45 |

## 5 Troubleshooting

| 5.1   | Main messages and troubleshooting | 5-3 |
|-------|-----------------------------------|-----|
| 5.2   | If you suspect a failure          | 5-4 |
| 5.2.1 | Network printing                  | 5-4 |
| 5.2.2 | PageScope Web Connection          | 5-5 |

## 6 Index

| 6.1 | Index by item   | 6-3 |
|-----|-----------------|-----|
| 6.2 | Index by button | 6-5 |

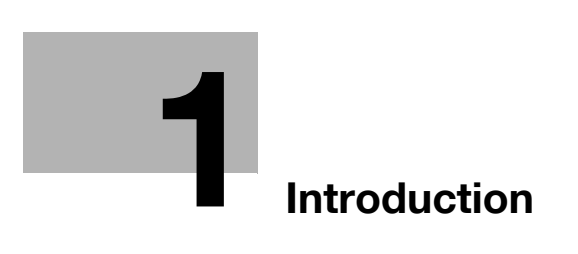

# 1 Introduction

## 1.1 Welcome

Thank you for purchasing this machine.

This User's Guide describes the functions, operating instructions, precautions for correct operation, and simple troubleshooting guidelines of this machine. In order to obtain maximum performance from this product and use it effectively, please read this User's Guide as necessary.

## 1.1.1 User's guides

| User's guide DVD manuals             | Overview                                                                                                    |  |  |
|--------------------------------------|----------------------------------------------------------------------------------------------------|--|--|
| [Quick Guide]                        | <ul> <li>This manual describes operating procedures and the most frequently used functions in order to enable you to begin using this machine immediately.</li> <li>This manual describes details on trademarks and copyrights.</li> <li>Trademarks and copyrights</li> </ul> |  |  |
| [User's Guide Copy]                  | <ul> <li>This manual describes details on copy mode operations and the settings of this machine.</li> <li>Specifications of originals and copy paper</li> <li>Copy function</li> <li>Maintaining this machine</li> <li>Troubleshooting</li> </ul>                             |  |  |
| [User's Guide Fax]                   | <ul> <li>This manual describes details on fax mode operations and settings.</li> <li>G3 fax function</li> <li>Internet Fax</li> <li>PC-FAX</li> </ul>                                                                                                    |  |  |
| [User's Guide Print]                 | <ul><li>This manual describes details on printer functions.</li><li>Printer function</li><li>Setting the printer driver</li></ul>                                                                                                    |  |  |
| [User's Guide Scan]                  | <ul> <li>This manual describes details on scan functions.</li> <li>Scan Function</li> <li>Setting the TWAIN/WIA scan driver</li> <li>Network scan (E-mail TX, FTP Send, and SMB Send)</li> <li>Scan to USB</li> </ul>                                                         |  |  |
| [User's Guide Network Administrator] | <ul> <li>This manual describes details on setting methods for each function using the network connection.</li> <li>Network settings</li> <li>Settings using PageScope Web Connection</li> </ul>                                                                               |  |  |

#### 1.1.2 User's Guide

This User's Guide is intended for users ranging from those using this machine for the first time to administrators.

It describes basic operations, functions that enable more convenient operations, maintenance procedures, simple troubleshooting operations, and various setting methods of this machine.

Note that basic technical knowledge about the product is required to enable users to perform maintenance work or troubleshooting operations. Limit your maintenance and troubleshooting operations to the areas explained in this manual.

Should you experience any problems, please contact your service representative.

## 1.2 Conventions used in this manual

#### 1.2.1 Symbols used in this manual

Symbols are used in this manual to express various types of information.

The following describes each symbol related to correct and safe usage of this machine.

#### To use this machine safely

#### **▲** WARNING

• This symbol indicates that a failure to heed the instructions may lead to death or serious injury.

#### **▲** CAUTION

This symbol indicates that negligence of the instructions may lead to mishandling that may cause injury
or property damage.

#### NOTICE

This symbol indicates a risk that may result in damage to this machine or documents. Follow the instructions to avoid property damage.

Tips

• This symbol indicates supplemental information of a topic as well as options required to use a function.

## Reference

This symbol indicates reference functions related to a topic.

#### **Procedural instruction**

- This check mark indicates an option that is required in order to use conditions or functions that are prerequisite for a procedure.
- 1 This format number "1" represents the first step.
- 2 This format number represents the order of serial steps.
  - → This symbol indicates a supplementary explanation of a procedural instruction.

The operation procedures are described using illustrations.

This symbol indicates a transition of **Display** to access a target menu.

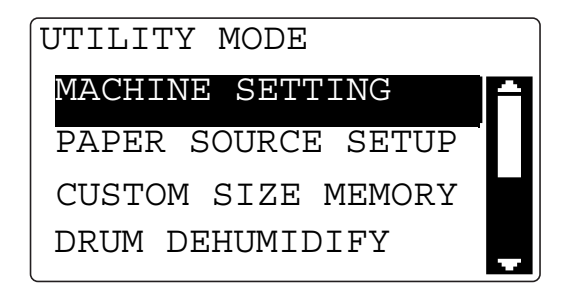

This symbol indicates a desired page.

#### Reference

This symbol indicates a reference.

View the reference as required.

#### Key symbols

[ Items on the ]

**Display**, or key names on the computer screen, or a name of user's guide are indicated by these brackets. Bold text

Key names, part names, product names and option names on the Control Panel are indicated in bold text.

## 1.2.2 Original and paper indications

## Original and paper sizes

The following explains the indication for originals and paper described in this manual.

When indicating the original or paper size, the Y side represents the width and the X side the length.

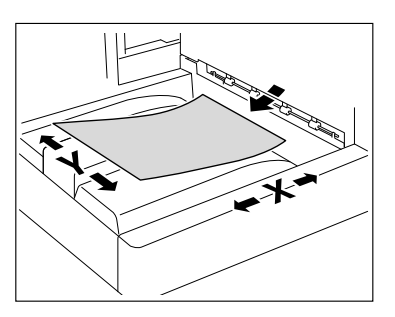

## Original and paper indications

 $\hfill \hfill \hfill$ 

 $\ensuremath{\square}$  indicates the paper size where the length (X) is shorter than the width (Y).

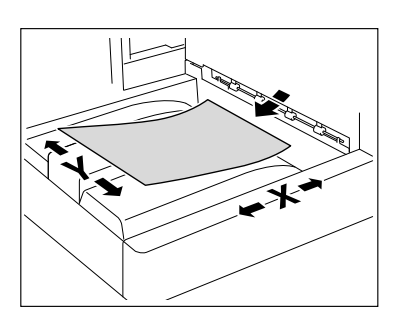

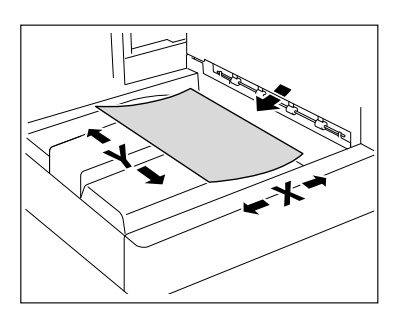

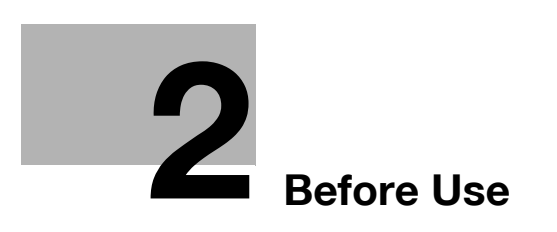

## 2 Before Use

This chapter describes information you should know before using this machine.

## 2.1 Overview

When installed with the **Network Card NC-504** or **Image Controller IC-209**, this machine can be used as a network printer.

When the **Network Card NC-504** is installed, this machine works as a GDI printer, and when the **Image Controller IC-209** is installed, this machine works as a PCL printer. To use these functions, install the standard GDI driver or the PCL driver supplied together with he Image Controller in your computer. For details on installation procedures, refer to the [User's Guide Print].

Additionally, if the **Extended Operation Panel MK-749** is installed, you can use the network scan function. That function enables you to easily digitalize paper documents or create electronic files that enable quick access to information. The read image data (scanned data) is saved as PDF, TIFF, or JPEG files and can be transferred to computers via a network. For details on how to use the scan function, refer to [User's Guide Scan].

This manual describes how to configure the network settings. The explanation contained in this manual assumes that the **Network Card NC-504** or **Image Controller IC-209** is installed on this machine.

## 2.2 Connecting to a local area network (LAN)

This machine establishes LAN connection using the TCP/IP protocols. To do this, you need to connect this machine to a LAN using a network cable.

Tips

• The explanation contained in this manual assumes that the **Network Card NC-504** or **Image Control-Ier IC-209** is installed on this machine. This machine requires the **Network Card NC-504** or **Image Controller IC-209** to connect to a network. Ensure that either of them is installed in this machine.

#### 2.2.1 Connecting a network cable

Insert one connector of a network cable into the network port (LAN) on the left side of the main unit, and insert the other connector into an available port on the network hub.

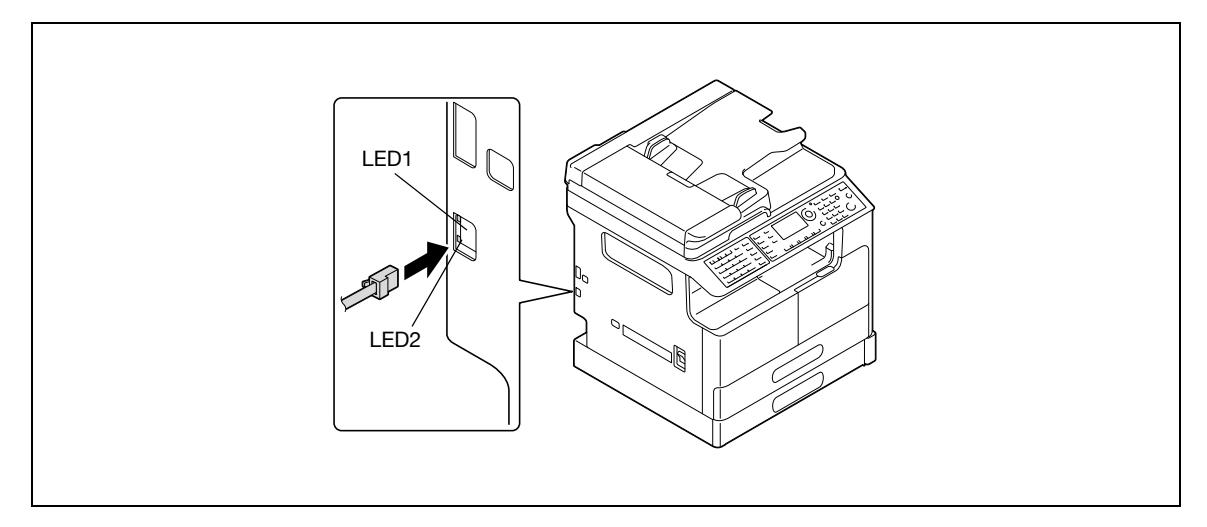

Tips

• Use a network cable rated at category 5, 5E, or higher. Note that a network cable is not supplied together with this machine.

#### LEDs on the network port

| Item         | Description                                                                                                    |
|--------------|----------------------------------------------------------------------------------------------------|
| LED1 (LINK): | This LED lights up when the network cable is correctly connected. If this LED does<br>not light up even though you have correctly connected the cable, check the connec-<br>tion. If this LED does not light up even though the both ends of the network cable<br>are correctly connected, the cable may have been broken. |
| LED2 (ACT):  | This LED flashes during data transmission or reception.                                                                                                    |

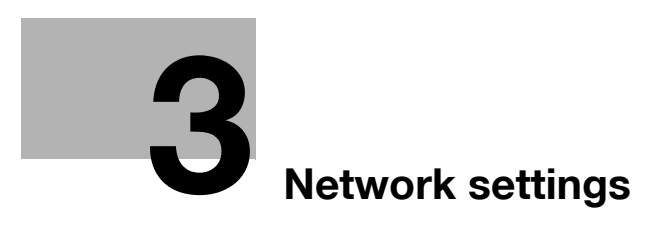

#### **Network settings** 3

This chapter describes network settings to be configured on the Control Panel.

#### **Network settings** 3.1

Depending on the network environment to which this machine is connected, the available network functions may be limited. Configure the network according to the functions you are using and the environment involved.

Before starting network configuration, contact your network administrator to confirm necessary information. Tips

• Configure the Network Settings via the Control Panel or via the Administrator mode screen in Page-Scope Web Connection. For details on PageScope Web Connection, refer to page 4-3.

| Functions           | Description                                                                                                    | Scan To E-<br>mail | Scan To<br>Server<br>(FTP/SMB) | Settings                                                      |                                  |  |
|---------------------|----------------------------------------------------------------------------------------------------|--------------------|--------------------------------|---------------------------------------------------------------|----------------------------------|--|
|                     |                                                                                                    |                    |                                | Control Panel                                                 | PageScope<br>Web Connec-<br>tion |  |
| o: Required, -: №   | lot required, ●: As                                                                                                    | needed             |                                | <ul> <li>Setting enabled</li> <li>Setting disabled</li> </ul> |                                  |  |
| NETWORK SET         | TING                                                                                                    |                    |                                |                                                               |                                  |  |
| IP ADDRESS          | Specify the IP<br>address for<br>this machine.                                                                                   | ° <sup>*</sup> 1   | ° <sup>*</sup> 1               | 0                                                             | 0                                |  |
| SUBNET<br>MASK      | Specify a sub-<br>net mask val-<br>ue for the<br>network.                                                                        | ° <sup>*</sup> 1   | o <sup>*</sup> 1               | 0                                                             | 0                                |  |
| GATEWAY             | Specify a de-<br>fault gateway<br>(the IP ad-<br>dress of the<br>router) if a<br>router is incor-<br>porated in<br>your network. | ° <sup>*</sup> 1   | ° <sup>*</sup> 1               | 0                                                             | 0                                |  |
| IPv6 <sup>*</sup> 2 | Configure<br>IPv6-related<br>settings in-<br>cluding IP and<br>gateway ad-<br>dresses.                                           | -                  | -                              | 0                                                             | 0                                |  |
| DNS CONFIG.         | Specify<br>whether to use<br>DNS (Domain<br>Name System)<br>or not.                                                              | •                  | •                              | 0                                                             | 0                                |  |
| WEB SET-<br>TING    | Enable access<br>to <b>Page-</b><br>Scope Web<br>Connection.                                                                     | 0                  | 0                              | 0                                                             | -                                |  |
| LPD SETTING         | Specify the<br>protocol for<br>printing via the<br>TCP/IP net-<br>work.                                                          | -                  | -                              | 0                                                             | 0                                |  |

#### List of Network Settings

| Functions              | Description                                                                                                    | Scan To E-<br>mail | Scan To<br>Server<br>(FTP/SMB) | Settings      |                                  |
|------------------------|----------------------------------------------------------------------------------------------------|--------------------|--------------------------------|---------------|----------------------------------|
|                        |                                                                                                    |                    |                                | Control Panel | PageScope<br>Web Connec-<br>tion |
| SLP SETTING            | Specify a pro-<br>tocol to ena-<br>ble search for<br>services on<br>the TCP/IP<br>network as<br>well as auto-<br>matic configu-<br>ration of<br>clients. | •                  | •                              | 0             | 0                                |
| SNMP SET-<br>TING      | Specify the<br>management<br>protocol for<br>the TCP/IP<br>network envi-<br>ronment.                                                                     | •                  | •                              | 0             | 0                                |
| AUTO GET<br>TIME       | Configure set-<br>tings related<br>to acquisition<br>of time data,<br>including NTP<br>server set-<br>tings.                                             | •                  | •                              | 0             | 0                                |
| E-MAIL SETTIN          | G 1                                                                                                    |                    |                                |               |                                  |
| SENDER<br>NAME         | Specify the sender name.                                                                                                    | 0                  | ● <sup>*</sup> 3               | 0             | 0                                |
| E-MAIL AD-<br>DRESS    | Specify the<br>sender's E-<br>mail address.                                                                                                    | 0                  | •*3                            | 0             | 0                                |
| SMTP SERV-<br>ER ADDR. | Specify the IP<br>address or<br>host name of<br>the SMTP<br>server.                                                                                      | 0                  | o <sup>*</sup> 4               | 0             | 0                                |
| SMTP PORT<br>NO.       | Specify the<br>SMTP server<br>port number<br>(between 1<br>and 65535).                                                                                   | 0                  | • <sup>*</sup> 3               | 0             | 0                                |
| SMTP TIME-<br>OUT      | Specify the<br>timeout value<br>(in seconds)<br>for the con-<br>nection to the<br>SMTP server.<br>(30 to 300<br>sec.)                                    | 0                  | • <sup>*</sup> 3               | 0             | 0                                |
| SSL SETTING            | Specify the<br>method to en-<br>crypt commu-<br>nications with<br>the SMTP<br>server.                                                                    | •                  | •                              | 0             | 0                                |

| Functions                     | Description                                                                                                    | Scan To E-       | E- Scan To<br>Server<br>(FTP/SMB) | Settings      |                                  |
|-------------------------------|----------------------------------------------------------------------------------------------------|------------------|-----------------------------------|---------------|----------------------------------|
|                               |                                                                                                    | mail             |                                   | Control Panel | PageScope<br>Web Connec-<br>tion |
| TEXT INSERT                   | Specify<br>whether to in-<br>sert a notice of<br>image data at-<br>tachment in an<br>outgoing E-<br>mail message<br>sent with an<br>attachment<br>file of scan da-<br>ta.                       | 0                | • <sup>*</sup> 3                  | 0             | 0                                |
| DEFAULT<br>SUBJECT            | Specify the<br>default sub-<br>ject text for an<br>outgoing E-<br>mail message<br>sent with an<br>attachment<br>file of scan da-<br>ta.                                                         | 0                | •*3                               | 0             | 0                                |
| POP BEFORE<br>SMTP            | Specify<br>whether to en-<br>able POP be-<br>fore SMTP<br>authentica-<br>tion.                                                                                                    | • <sup>*</sup> 6 | •*7                               | 0             | 0                                |
| SMTP AU-<br>THENTICA-<br>TION | Specify<br>whether to use<br>SMTP authen-<br>tication.                                                                                                    | •                | •                                 | 0             | 0                                |
| E-MAIL<br>MODE <sup>*</sup> 5 | Configure the<br>default set-<br>tings (in the<br>basic and ex-<br>tension<br>modes) for<br>transmitting<br>Internet faxes<br>(by entering<br>the destina-<br>tion from the<br><b>keypad</b> ). |                  | -                                 | 0             | 0                                |
| E-MAIL SETTING                | G 2                                                                                                    |                  |                                   |               |                                  |
| POP3 SERV-<br>ER ADDR.        | Specify the IP<br>address or<br>host name of<br>the POP3<br>server.                                                                                                    | •*6              | •*7                               | 0             | 0                                |
| POP3 PORT<br>NO.              | Specify the<br>POP3 server<br>port number<br>(between 1<br>and 65535).                                                                                                    | • <sup>*</sup> 6 | • <sup>*</sup> 7                  | 0             | 0                                |
| POP3 TIME-<br>OUT             | Specify the<br>timeout value<br>(in seconds)<br>for the con-<br>nection to the<br>POP3 server.<br>(30 to 300<br>sec.)                                                                           | • <sup>*</sup> 6 | •*7                               | 0             | 0                                |

| Functions                          | Functions Description Scan To E-<br>mail Server<br>(FTP/SMB)                                                                                                    | Scan To E-          | Scan To          | Settings                         |   |
|------------------------------------|----------------------------------------------------------------------------------------------------|---------------------|------------------|----------------------------------|---|
|                                    |                                                                                                    | Server<br>(FTP/SMB) | Control Panel    | PageScope<br>Web Connec-<br>tion |   |
| POP3 AC-<br>COUNT                  | Specify the<br>account name<br>used to log<br>into the POP3<br>server.                                                                                                    | • <sup>*</sup> 6    | • <sup>*</sup> 7 | 0                                | 0 |
| POP3 PASS-<br>WORD                 | Specify the<br>password<br>used to log<br>into the POP3<br>server.                                                                                                    | • <sup>*</sup> 6    | •*7              | 0                                | 0 |
| SSL SETTING                        | Specify the<br>method to en-<br>crypt commu-<br>nications with<br>the POP3<br>server.                                                                                                    | • <sup>*</sup> 6    | • <sup>*</sup> 7 | 0                                | 0 |
| AUTO RE-<br>CEPTION <sup>*</sup> 5 | Specify the in-<br>terval (in min-<br>utes) for<br>checking E-<br>mail when the<br>automatic re-<br>ception func-<br>tion is<br>enabled.<br>(OFF, or a val-<br>ue between<br>one minute<br>and 60 min-<br>utes) | -                   | -                | 0                                | - |
| REPLY AD-<br>DRESS <sup>*</sup> 5  | Specify the<br>destination to<br>forward an er-<br>ror notice<br>message in<br>case an error<br>occurs during<br>Internet fax re-<br>ception.                                                                   | -                   | -                | 0                                | - |
| HEADER<br>PRINT 5                  | Specify<br>whether to in-<br>clude the<br>header infor-<br>mation in the<br>output when<br>printing an in-<br>coming E-mail<br>message.                                                                         | -                   | -                | 0                                | - |

<sup>\*</sup>1: You can also enable automatic reception on the DHCP server.

<sup>\*</sup>2: To be set when using the product as a network printer by connecting it to the IPv6 network.

<sup>\*</sup>3: Required when a URL is included in the outgoing E-mail.

<sup>\*</sup>4: Assign [0.0.0.0] to the IP address if no SMTP server is available on the network.

\*5: To be specified when Internet fax is enabled. For details on the Internet fax, refer to [User's Guide Fax].

<sup>\*</sup>6: Required when POP before SMTP is enabled.

<sup>\*</sup>7: Required when E-mail notification using POP before SMTP is enabled.

## List of LDAP Settings

Settings required when an LDAP (Lightweight Directory Access Protocol) server is used.

| Functions                                 | Description                                                                                                    | Settings                                                      |                               |
|-------------------------------------------|----------------------------------------------------------------------------------------------------|---------------------------------------------------------------|-------------------------------|
|                                           |                                                                                                    | Control Panel                                                 | PageScope Web Con-<br>nection |
|                                           |                                                                                                    | <ul> <li>Setting enabled</li> <li>Setting disabled</li> </ul> |                               |
| LDAP SERVER ADDR.                         | Specify the IP address<br>or host name of the<br>LDAP server.                                                                                                    | 0                                                             | 0                             |
| LDAP PORT NO.                             | Specify the port<br>number used to com-<br>municate with the<br>LDAP server (a value<br>between 1 and 65535).                                                             | 0                                                             | 0                             |
| SSL SETTING                               | Specify whether to en-<br>crypt outgoing data us-<br>ing SSL.                                                                                                    | 0                                                             | 0                             |
| SEARCH BASE                               | Specify the starting po-<br>sition for search in the<br>name space of the<br>LDAP server.                                                                                 | 0                                                             | 0                             |
| ATTRIBUTE (for the <b>Control Panel</b> ) | Configure the search<br>attributes to search for<br>the destination on the<br>LDAP server using the<br><b>Control Panel</b> .                                             | 0                                                             | 0                             |
| ATTRIBUTE (for Web tools)                 | Configure the search<br>attributes for searching<br>the destination on the<br>LDAP server using <b>Pa-</b><br><b>geScope Web Con-</b><br><b>nection</b> .                 | -                                                             | 0                             |
| SEARCH METHOD                             | Specify the search method for searching for the destination.                                                                                                    | 0                                                             | 0                             |
| LDAP TIMEOUT                              | Specify the timeout (in seconds) for search. (5 to 300 sec.)                                                                                                    | 0                                                             | 0                             |
| MAX. SEARCH RE-<br>SULTS                  | Specify the maximum<br>number of LDAP search<br>results that can be re-<br>ceived. (5 to 100 items)                                                                       | 0                                                             | 0                             |
| AUTHENTICATION                            | Select an LDAP au-<br>thentication method.                                                                                                    | 0                                                             | 0                             |
| LDAP ACCOUNT                              | Specify the account<br>name used to log into<br>the LDAP server. Enter<br>it when an option other<br>than Anonymous is se-<br>lected in authentication<br>method setting. | 0                                                             | 0                             |
| LDAP PASSWORD                             | Specify the password<br>used to log into the<br>LDAP server. Enter it<br>when an option other<br>than Anonymous is se-<br>lected in authentication<br>method setting.     | 0                                                             | 0                             |

| Functions   | Description                                                                   | Settings      |                               |  |
|-------------|-------------------------------------------------------------------------------|---------------|-------------------------------|--|
|             |                                                                               | Control Panel | PageScope Web Con-<br>nection |  |
| DOMAIN NAME | Specify the domain<br>name used to log in to<br>the LDAP server if<br>needed. | 0             | 0                             |  |

## 3.2 Configuration via the Control Panel

You can configure Network Settings via the **Control Panel**. To configure Network Settings via the **Control Panel**, press the **Utility** key to use menus displayed under [ADMIN. MANAGEMENT] in [Utility].

Network-related items that can be configured under [ADMIN. MANAGEMENT] are listed below.

| Menu               | Sub-menu                       | Settings                                                                                                    |
|--------------------|--------------------------------|----------------------------------------------------------------------------------------------------|
| [NETWORK SETTING]  | [IP ADDRESS SETTING]           | [AUTO/SPECIFY] <sup>*1</sup>                                                                                     |
|                    | [IPv6]                         | [DISABLE/ENABLE]<br>[AUTO SETTING]<br>[LINK LOCAL]<br>[GLOBAL ADDRESS]<br>[PREFIXED LENGTH]<br>[GATEWAY ADDRESS] |
|                    | [DNS CONFIG.]                  | [DISABLE/ENABLE]                                                                                                 |
|                    | [WEB SETTING]                  | [DISABLE/ENABLE]                                                                                                 |
|                    | [LPD SETTING]                  | [DISABLE/ENABLE]                                                                                                 |
|                    | [SLP SETTING]                  | [DISABLE/ENABLE]                                                                                                 |
|                    | [SNMP SETTING]                 | [DISABLE/ENABLE]                                                                                                 |
|                    | [AUTO GET TIME]                | -                                                                                                    |
| [E-MAIL SETTING 1] | [SENDER NAME]                  | -                                                                                                    |
|                    | [E-MAIL ADDRESS]               | -                                                                                                    |
|                    | [SMTP SERVER ADDR.]            | -                                                                                                    |
|                    | [SMTP PORT NO.]                | [1-65535]                                                                                                    |
|                    | [SMTP TIMEOUT]                 | [30-300sec]                                                                                                    |
|                    | [SSL SETTING]                  | [DISABLE/ENABLE/START TLS]                                                                                       |
|                    | [TEXT INSERT]                  | [OFF/ON]                                                                                                    |
|                    | [DEFAULT SUBJECT]              | -                                                                                                    |
|                    | [POP BEFORE SMTP]              | [OFF/ON (0-60sec)]                                                                                               |
|                    | [SMTP AUTH.]                   | [DISABLE/ENABLE]<br>[SMTP ACCOUNT]<br>[SMTP PASSWORD]                                                            |
|                    | [E-MAIL MODE] <sup>*2</sup>    | [BASIC/ADVANCED]                                                                                                 |
| [E-MAIL SETTING 2] | [POP3 SERVER ADDR.]            | -                                                                                                    |
|                    | [POP3 PORT NO.]                | [1-65535]                                                                                                    |
|                    | [POP3 TIMEOUT]                 | [30-300sec]                                                                                                    |
|                    | [POP3 ACCOUNT]                 | -                                                                                                    |
|                    | [POP3 PASSWORD]                | -                                                                                                    |
|                    | [SSL SETTING]                  | [DISABLE/ENABLE]                                                                                                 |
|                    | [AUTO RECEPTION] <sup>*2</sup> | [OFF/ON]                                                                                                    |
|                    | [REPLY ADDRESS] <sup>*2</sup>  | -                                                                                                    |
|                    | [HEADER PRINT] <sup>*2</sup>   | [OFF/ON]                                                                                                    |

| Menu           | Sub-menu             | Settings                                      |
|----------------|----------------------|-----------------------------------------------|
| [LDAP SETTING] | [LDAP SERVER ADDR.]  | -                                             |
|                | [LDAP PORT NO.]      | [1-65535]                                     |
|                | [SSL SETTING]        | [DISABLE/ENABLE]                              |
|                | [SEARCH BASE]        | -                                             |
|                | [ATTRIBUTE]          | -                                             |
|                | [SEARCH METHOD]      | -                                             |
|                | [LDAP TIMEOUT]       | [5-300sec]                                    |
|                | [MAX.SEARCH RESULTS] | [5-100]                                       |
|                | [AUTHENTICATION]     | [ANONYMOUS/SIMPLE/DI-<br>GEST-MD5/GSS-SPNEGO] |
|                | [LDAP ACCOUNT]       | -                                             |
|                | [LDAP PASSWORD]      | -                                             |
|                | [DOMAIN NAME]        | -                                             |

<sup>\*1</sup>: If [SPECIFY] is selected, the screens for setting [IP ADDRESS], [SUBNET MASK] and [GATEWAY] appear sequentially.

<sup>\*2</sup>: Setting enabled if both the optional **FAX Kit FK-510** and **Extended Operation Panel MK-749** are installed in this machine.

## 3.3 Printing out a configuration information

You can print out a configuration information to confirm your settings.

- 1 On the **Control Panel**, press the **Confirm** key. The confirmation mode screen appears.
- 2 Press ▲▼ to select [PRINT REPORT], then press OK key. The screen for printing the report appears.
- 3 Press ▲▼ to select [CONFIGRATION PAGE].
- 4 Press **OK**. A configuration information is printed out.

bizhub 226

## 3.4 Network Settings

Configure Network Settings in the Administrator Settings screen under Utility.

This section describes how to configure the following functions.

- IP address
- Subnet mask
- Gateway
- IPv6
- DNS Setting
- Web Setting
- LPD Setting
- SLP Setting
- SNMP Setting
- Auto Get Time

Tips

- Before configuring Network Settings, contact your network administrator for confirmation of necessary information.
- If you have entered an incorrect character during the configuration process, press Clear/Stop to erase the incorrectly entered character and re-enter.

#### 3.4.1 Setting the IP address., subnet mask and gateway

Sequentially specify items from the IP address to the gateway.

- 1 On the **Control Panel**, press the **Utility** key.
- 2 Press ▲▼ to select [ADMIN. MANAGEMENT], then press OK.
- 3 Enter the administrator number, then press **OK**.
  - → The factory default is [000000].
- 4 Press ▲▼ to select [NETWORK SETTING], then press OK.
- 5 Press ▲▼ to select [IP ADDRESS SETTING], then press OK.
- 6 Press ▲▼ to select [AUTO] or [SPECIFY], then press OK.

If [AUTO] is selected, the IP address is automatically supplied from the DHCP server. [ACCEPTED] appears, and the screen returns to the Network Settings screen.

If [SPECIFY] is selected, the screen for entering the IP address appears. Go to Step 7.

- → [AUTO] is only enabled when a DHCP server resides on the network. If you select [AUTO], no setting is needed for the subnet mask or gateway.
- → When specifying the port for the printer driver on the computer connected to this machine, you need to specify the IP address of this machine. To cope with such situation, configure the DHCP server so that the same IP address is always assigned whenever the IP address is obtained via the DHCP server.
- 7 Enter the IP address on the keypad, then press OK.
- 8 Enter the subnet mask using the **keypad**, then press **OK**.

The screen for entering the gateway address appears.

- 9 Enter the gateway address on the **keypad**.
- 10 Press OK.

[ACCEPTED] appears, and the screen returns to the Network Settings screen.

- 11 On the Control Panel, press the Reset key.
  - → When the following screen appears, turn the power on and off to restart the machine in order to enable the settings.

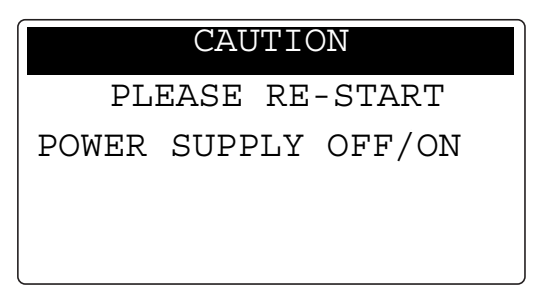

#### 3.4.2 Configuring IPv6

- 1 Press ▲▼ to select [IPv6], then press OK.
- 2 Press ▲▼ to select [DISABLE/ENABLE], then press OK.
- 3 Press ▲▼ to select [DISABLE] or [ENABLE], then press OK.

If [DISABLE] is selected, [ACCEPTED] appears and the screen returns to the IPv6 Settings screen.

- → IPv6 is now disabled and so no settings appear subsequently. Select [RETURN] and press OK to return to the Network Settings screen. If [ENABLE] is selected, [ACCEPTED] appears and the screen returns to the IPv6 Settings screen.
- → Proceed with configuration of the remaining settings for IPv6.

Tips

- If you have selected [ENABLE], configure the following settings as needed.
- AUTO SETTING (page 3-13)
- LINK LOCAL (page 3-14)
- GLOBAL ADDRESS (page 3-14)
- PREFIXED LENGTH (page 3-14)
- GATEWAY ADDRESS (page 3-15)

#### Automatically obtaining the IPv6 address

- 1 Press ▲▼ to select [AUTO SETTING], then press OK.
- 2 Press ▲▼ to select [OFF] or [ON], then press OK.

If [OFF] is selected, [ACCEPTED] appears and the screen returns to the IPv6 Settings screen.

- → As the IPv6 address is not automatically obtained, you need to configure the remaining settings manually.
- If [ON] is selected, the screen returns to the IPv6 Settings screen.

#### Checking the link-local address

- 1 Press ▲▼ to select [LINK LOCAL], then press OK.
- 2 The link-local address appears.

```
LINK LOCAL
fe80:XXXX:XXXX:XXXX:
xxxx:xxxx:xxxx:xxxx
```

Press Back to return to the IPv6 Setting screen.

#### Setting the global address

- **1** Press  $\blacktriangle$  to select [GLOBAL ADDRESS], then press **OK**.
- 2 Enter the global address using the **keypad**, then press **OK**.

[ACCEPTED] appears, and the screen returns to the IPv6 Settings screen.

Tips

- If the address entered is shorter than 39 characters, it is assumed that "0" is omitted.
- You cannot specify any address starting with "ff".

#### Setting the length of the prefix

- 1 Press ▲▼ to select [PREFIXED LENGTH], then press OK.
- 2 Enter a value for the prefix length using the keypad, then press OK.

| PREFIXED LENGTH |  |
|-----------------|--|
| 64(0-128)       |  |
| <u></u> (****)  |  |
|                 |  |
|                 |  |
|                 |  |

[ACCEPTED] appears, and the screen returns to the IPv6 Settings screen.

#### Setting the gateway address

- 1 Press ▲▼ to select [GATEWAY ADDRESS], then press OK.
- 2 Enter the gateway address using the keypad, then press OK.

GATEWAY ADDRESS :fc00::2 [A…]

[ACCEPTED] appears, and the screen returns to the IPv6 Settings screen.

Tips

- If the address entered is shorter than 39 characters, it is assumed that "0" is omitted.
- You cannot specify any address starting with "ff".

#### 3.4.3 Configuring DNS

- 1 Press ▲▼ to select [DNS CONFIG.], then press OK.
- 2 Press ▲▼ to select [DISABLE] or [ENABLE], then press OK.
  - → If [DISABLE] is selected, [ACCEPTED] appears and the screen returns to the Network Settings screen.
  - → If [ENABLE] is selected, the screen for entering the DNS server's IP address appears. Go to Step 3.
- 3 Enter the IP address of the DNS server using the **keypad**.

| DNS CONFIG.   |            |  |
|---------------|------------|--|
| : 192. 168. 1 | . 2        |  |
|               | · <u>–</u> |  |
|               |            |  |
|               |            |  |
|               |            |  |

4 Press OK.

[ACCEPTED] appears, and the screen returns to the Network Settings screen.

- 5 On the **Control Panel**, press the **Reset** key.
  - → When the following screen appears, turn the power on and off to restart the machine in order to enable the settings.

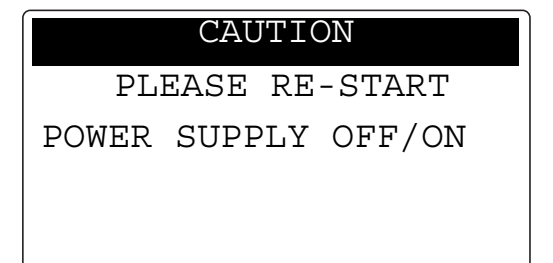

## 3.4.4 Enabling/disabling WEB

- 1 Press  $\blacktriangle \forall$  to select [WEB SETTING], then press **OK**.
- 2 Press ▲▼ to select [DISABLE] or [ENABLE], then press OK.
  - → Whichever of [DISABLE] or [ENABLE] is selected, [ACCEPTED] appears and the screen returns to the Network Settings screen.

## 3.4.5 Enabling/disabling LPD

- **1** Press  $\blacktriangle \forall$  to select [LPD SETTING], then press **OK**.
- 2 Press ▲▼ to select [DISABLE] or [ENABLE], then press OK.
  - → Whichever of [DISABLE] or [ENABLE] is selected, [ACCEPTED] appears and the screen returns to the Network Settings screen.

#### 3.4.6 Enabling/disabling SLP

- 1 Press ▲▼ to select [SLP SETTING], then press **OK**.
- 2 Press ▲▼ to select [DISABLE] or [ENABLE], then press OK.
  - → Whichever of [DISABLE] or [ENABLE] is selected, [ACCEPTED] appears and the screen returns to the Network Settings screen.

## 3.4.7 Enabling/disabling SNMP

- 1 Press ▲▼ to select [SNMP SETTING], then press **OK**.
- 2 Press ▲▼ to select [DISABLE] or [ENABLE], then press OK.
  - → Whichever of [DISABLE] or [ENABLE] is selected, [ACCEPTED] appears and the screen returns to the Network Settings screen.

#### 3.4.8 Enabling Auto Get Time

Tips

- If AUTO GET TIME is enabled: The transmission date and time are automatically affixed to data sent by the San to E-Mail or Scan to Server (FTP/SMB) function and the same date and time are recorded as transmission logs.
- If AUTO GET TIME is disabled: The transmission date and time is not added to data sent by the Scan to E-Mail or Scan to Server (FTP/SMB) function. Only the transmission number is added. No date or time is recorded as transmission logs.
- 1 Press ▲▼ to select [AUTO GET TIME], then press OK.
- 2 Press  $\blacktriangle \forall$  to select [SNTP SETTING], then press **OK**.
- 3 Press ▲▼ to select [OFF] or [ON], then press OK.

If [OFF] is selected, the screen returns to the Auto Time Settings screen.

- If [ON] is selected, [ACCEPTED] appears and the screen returns to the Auto Time Settings screen.
- → If [ON] is selected, you need to proceed with NTP server configuration. For the procedure to enable automatic detection of the NTP server using IPv6, refer to page 3-17. If IPv4 is in use or if you wish to specify the NTP server directly, refer to page 3-17.
- $\rightarrow$  After configuring the NTP server, to specify the interval for obtaining time data, refer to page 3-18.

#### To enable automatic detection of the NTP server using IPv6:

To enable automatic detection of the NTP server using IPv6, the other settings are specified as follows:

- [NETWORK SETTING] ➡ [IPv6] ➡ [DISABLE/ENABLE: ENABLE]
- [NETWORK SETTING] ► [IPv6] ► [AUTO SETTING: ON]
- [NETWORK SETTING] → [AUTO GET TIME] → [SNTP SETTING: ON]
- [NETWORK SETTING] → [AUTO GET TIME] → [AUTO\_DETECT\_ADDR.: ENABLE]
- [NETWORK SETTING] ➡ [AUTO GET TIME] ➡ [NTP SERVER ADDRESS: Null]

Tips

- If the NTP server can be obtained from the DHCPv6 server, this machine first use the IPv6 address of the NTP server assigned by the DHCP server.
- 1 Press ▲▼ to select [AUTO DETECT ADDR.], then press OK.
- 2 Press ▲▼ to select [ENABLE], then press OK.

[ACCEPTED] appears, and the screen returns to the Auto Time Settings screen. → If [DISABLE] is selected, automatic detection is not performed.

#### To specify the NTP server directly:

- 1 Press ▲▼ to select [NTP ADDRESS SETTING], then press OK.
- 2 Enter the IP address of the NTP server on the keypad, then press OK.[ACCEPTED] appears, and the screen returns to the Auto Time Settings screen.
- 3 To specify the NTP server port number, press ▲▼ to select [NTP PORT NO.], then press OK.
- 4 Enter the NTP server port number using the **keypad**, then press **OK**.

| NTP PORT | NO.       |
|----------|-----------|
| 123      | (1-65535) |
|          |           |
|          |           |
|          |           |

[ACCEPTED] appears, and the screen returns to the Auto Time Settings screen.

5 Press the **Reset** key.

Receive the time data from the NTP server, and set the time on this machine.

## To specify the interval for receiving the time data:

- 1 Press ▲▼ to select [AUTO GET TIME], then press OK.
- 2 Press  $\blacktriangle \forall$  to select [ON], then the screen for entering a value for the interval appears.

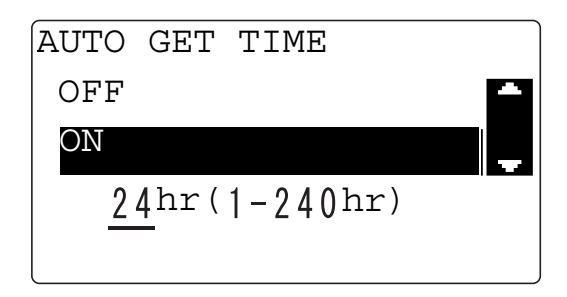

3 Enter time using the **keypad**, then press **OK**.

[ACCEPTED] appears, and the screen returns to the Auto Time Settings screen.

Configure the settings to send E-mail in the Administrator Settings screen under Utility.

This section describes how to configure the following functions.

- Sender name
- The E-mail address of the sender
- SMTP server address
- SMTP port number
- SMTP server timeout
- SSL Setting
- Text insertion
- Subject
- POP BEFORE SMTP
- SMTP Authentication
- E-mail mode (Setting only enabled when the FAX Kit FK-510 and the Extended Opertaion Panel MK-749 are installed)

Tips

- Before starting setting E-mail transmission, contact your network administrator for confirmation of necessary information.
- If you have entered an incorrect character during the configuration process, press the **Clear/Stop** key to erase the incorrectly entered character and re-enter.

#### 3.5.1 Registering a sender name

- 1 On the **Control Panel**, press the **Utility** key.
- 2 Press ▲▼ to select [ADMIN. MANAGEMENT], then press OK.
- 3 Enter the administrator number, then press **OK**.
  - $\rightarrow$  The factory default is [000000].
- 4 Press ▲▼ to select [E-MAIL SETTING 1], then press OK.
- 5 Press ▲▼ to select [SENDER NAME], then press OK.
- 6 Enter the sender name.

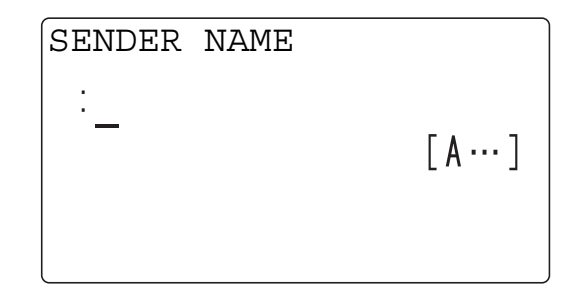

- $\rightarrow$  You can register up to 20 characters as the sender name.
- 7 Press OK.
  - → [ACCEPTED] appears, and the screen returns to the E-mail Setting 1 screen.

## 3.5.2 Specifying the sender's E-mail address

- 1 Press ▲▼ to select [E-MAIL ADDRESS], then press OK.
- 2 Enter the sender's E-mail address.

E-MAIL ADDRESS : x x x @ x x x x . x x <u>x</u> [ A ··· ]

- → You can enter up to 64 characters for the E-mail address.
- → To disable reception of E-mail messages on this machine, enter the administrator's E-mail address.
- 3 Press OK.
  - → [ACCEPTED] appears, and the screen returns to the E-mail Setting 1 screen.

#### 3.5.3 Setting the SMTP server address

- 1 Press ▲▼ to select [SMTP SERVER ADDR.], then press OK.
- 2 Enter the IP address or host name of the SMTP server. Press OK.

| SMTP SERVER | R ADDRESS           |
|-------------|---------------------|
| :192.168.   | 1. <u>3</u><br>[1…] |
|             |                     |

- → You can enter up to 64 characters for the host name.
- → To specify the SMTP server by the host name, DNS configuration must be completed.
- 3 Press OK.
  - → [ACCEPTED] appears, and the screen returns to the E-mail Setting 1 screen.
#### 3.5.4 Setting the SMTP port number

- Press ▲▼ to select [SMTP PORT NO.], then press **OK**.
- 2 Enter the SMTP server port number.

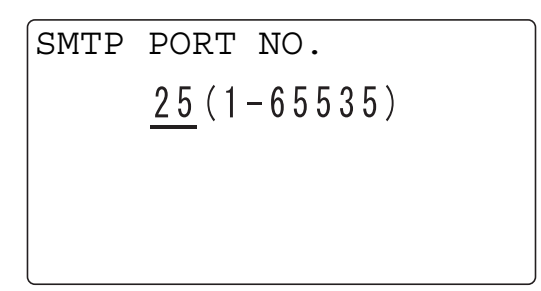

- → For the port number, you can specify a value between 1 and 65535. Normally, use port number 25.
- 3 Press OK.
  - → [ACCEPTED] appears, and the screen returns to the E-mail Setting 1 screen.

#### 3.5.5 Setting the SMTP server timeout

- 1 Press ▲▼ to select [SMTP TIMEOUT], then press OK.
- 2 Enter the SMTP server timeout (in seconds).

- → Set the timeout in the range from 30 to 300 seconds.
- 3 Press OK.
  - → [ACCEPTED] appears, and the screen returns to the E-mail Setting 1 screen.

#### 3.5.6 Setting the SSL communication

- Press ▲▼ to select [SSL SETTING], then press OK.
- 2 Press ▲▼ to select [DISABLE], [ENABLE] or [START TLS], then press OK.
  - → Whichever of [DISABLE], [ENABLE] or [START TLS] is selected, [ACCEPTED] appears and the screen returns to the E-mail Setting 1 screen.

#### 3.5.7 Setting text insertion

- 1 Press ▲▼ to select [TEXT INSERT], then press **OK**.
- **2** Press  $\blacktriangle \forall$  to select [OFF] or [ON], then press **OK**.
  - → Whichever is selected, either [OFF] or [ON], [ACCEPTED] appears and the screen returns to the Email Setting 1 screen.

bizhub 226

### 3.5.8 Setting the E-mail subject

- 1 Press ▲▼ to select [DEFAULT SUBJECT], then press OK.
- 2 Enter the E-mail subject.

DEFAULT SUBJECT ·test [A…]

- → You can register up to 20 characters as the subject.
- 3 Press OK.
  - → [ACCEPTED] appears, and the screen returns to the E-mail Setting 1 screen.

#### 3.5.9 Setting POP BEFORE SMTP

- 1 Press ▲▼ to select [POP BEFORE SMTP], then press OK.
- 2 Press ▲▼ to select [OFF] or [ON], then press OK.
  - → If [OFF] is selected, [ACCEPTED] appears and the screen returns to the E-mail setting 1 screen.
  - → Select [ON] to enable setting of the length of time in seconds for POP BEFORE SMTP. Set the time in seconds then press OK. Then [ACCEPTED] appears and the screen returns to the E-mail Setting 1 screen.
  - $\rightarrow$  You can specify the time between 0 and 60 seconds.

#### 3.5.10 Setting SMTP Authentication

- **1** Press  $\blacktriangle \forall$  to select [SMTP AUTH.], then press **OK**.
- 2 Press ▲▼ to select [DISABLE/ENABLE], then press OK.
- 3 Press ▲▼ to select [DISABLE] or [ENABLE], then press OK.
  - → If [DISABLE] is selected, [ACCEPTED] appears and the screen returns to the SMTP authentication screen.
  - → SMTP authentication is now disabled and so no settings appear subsequently. Select [RETURN] and press OK to return to the E-mail Setting 1 screen. If [ENABLE] is selected, [ACCEPTED] appears and the screen returns to the SMTP authentication screen.
  - → Proceed with configuration of the remaining settings for SMTP authentication.

Tips

- If you have selected [ENABLE], configure the following settings as needed.
- SMTP ACCOUNT
- SMTP PASSWORD

#### 3.5.11 Setting the SMTP account

- 1 Press ▲▼ to select [SMTP ACCOUNT], then press OK.
- 2 Enter the account name.

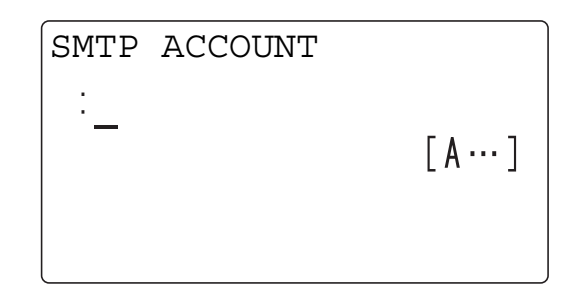

- → You can enter up to 64 characters for the account name.
- 3 Press OK.
  - → [ACCEPTED] appears, and the screen returns to the SMTP authentication screen.

#### 3.5.12 Setting the SMTP password

- 1 Press ▲▼ to select [SMTP PASSWORD], then press OK.
- 2 Enter the password.

| SMTP | PASSWORD |      |
|------|----------|------|
| :    |          |      |
| -    |          | [1…] |
|      |          |      |
|      |          |      |

- → You can enter up to 32 characters for the password.
- 3 Press OK.
  - → [ACCEPTED] appears, and the screen returns to the SMTP authentication screen.

#### 3.5.13 Setting E-mail mode

- Press ▲▼ to select [E-MAIL MODE], then press OK.
- 2 Press ▲▼ to select [BASIC] or [ADVANCED], then press OK.
  - → If [BASIC] is selected, the screen returns to the E-mail Setting 1 screen.
  - → If [ADVANCED] is selected, [MAX TX SIZE], [MAX QUALITY] and [CODING METHOD] can be configured.

#### Reference

Mail mode can only be set when the FAX Kit FK-510 and the Extended Opertaion Panel MK-749 are installed.

For details on the setting procedure, refer to [User's Guide Fax].

# 3.6 Setting E-mail reception

Configure the settings to receive E-mail in the Administrator Settings screen under Utility.

This section describes how to configure the following functions.

- POP3 server address
- POP3 port number
- POP3 server timeout
- POP3 account
- POP3 password
- SSL Setting

Tips

- Before starting setting to receive E-mail, contact your network administrator to confirm necessary information.
- If you have entered an incorrect character during the configuration process, press the **Clear/Stop** key to erase the incorrectly entered character and re-enter.

#### 3.6.1 Setting the POP3 server address

- 1 On the **Control Panel**, press the **Utility** key.
- 2 Press ▲▼ to select [ADMIN. MANAGEMENT], then press OK.
- 3 Enter the administrator number, then press **OK**.
  - → The factory default is [000000].
- 4 Press ▲▼ to select [E-MAIL SETTING 2], then press OK.
- 5 Press ▲▼ to select [POP3 SERVER ADDR.], then press OK.
- 6 Enter the IP address or host name of the POP3 server.

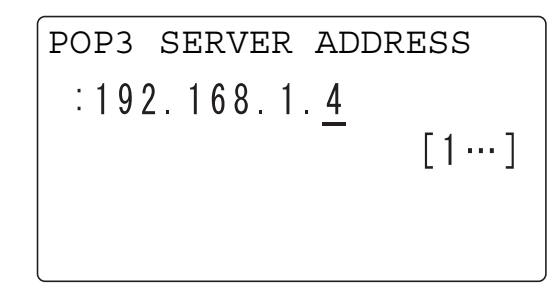

- → You can enter up to 64 characters for the host name.
- → To specify the POP3 server by the host name, DNS configuration must be completed.
- 7 Press OK.
  - → [ACCEPTED] appears, and the screen returns to the E-mail Setting 2 screen.

#### 3.6.2 Setting the POP3 port number

- 1 Press ▲▼ to select [POP3 PORT NO.], then press **OK**.
- 2 Enter the POP3 server port number.

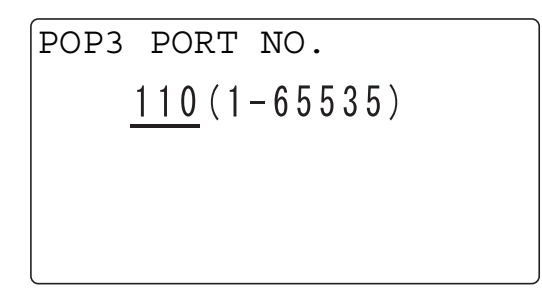

- → For the port number, you can specify a value between 1 and 65535. Normally, use port number 110.
- 3 Press OK.
  - → [ACCEPTED] appears, and the screen returns to the E-mail Setting 2 screen.

#### 3.6.3 Setting the POP3 server timeout

- 1 Press ▲▼ to select [POP3 TIMEOUT], then press OK.
- 2 Enter the timeout value (in seconds).

- $\rightarrow$  You can set the timeout in the range from 30 to 300 seconds.
- 3 Press OK.
  - → [ACCEPTED] appears, and the screen returns to the E-mail Setting 2 screen.

### 3.6.4 Setting the POP3 account

- **1** Press  $\blacktriangle \forall$  to select [POP3 ACCOUNT], then press **OK**.
- 2 Enter the account name.

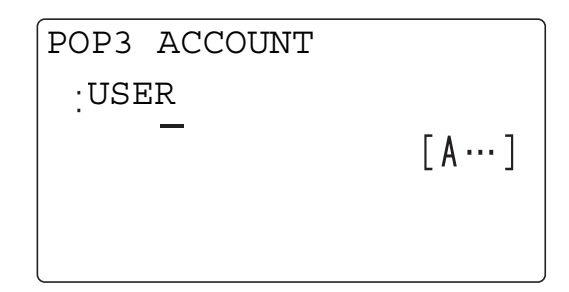

- → You can enter up to 64 characters for the account name.
- 3 Press OK.
  - → [ACCEPTED] appears, and the screen returns to the E-mail Setting 2 screen.

#### 3.6.5 Setting the POP3 password

- 1 Press ▲▼ to select [POP3 PASSWORD], then press OK.
- 2 Enter the password.

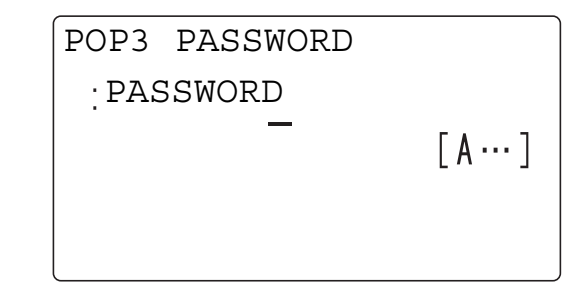

- → You can enter up to 32 characters for the password.
- 3 Press OK.
  - → [ACCEPTED] appears, and the screen returns to the E-mail Setting 2 screen.

#### 3.6.6 Enabling/disabling SSL

- 1 Press ▲▼ to select [SSL SETTING], then press OK.
- 2 Press ▲▼ to select [DISABLE] or [ENABLE], then press OK.
  - → Whichever of [DISABLE] or [ENABLE] is selected, [ACCEPTED] appears and the screen returns to the E-mail Setting 2 screen.

### 3.7 LDAP Setting

Configure settings to enable the LDAP (Lightweight Directory Access Protocol) server on the network.

Configure LDAP Setting in the Administrator Settings screen under Utility.

This section describes how to configure the following functions.

- LDAP server
- LDAP port number
- SSL setting
- Search base
- Search attribute
- Search method
- LDAP timeout
- Maximum number of search results
- Authentication method
- LDAP account
- LDAP password
- Domain name

Tips

- Before starting LDAP Setting, contact your network administrator for confirmation of necessary information.
- If you have entered an incorrect character during the configuration process, press the **Clear/Stop** key to erase the incorrectly entered character and re-enter.

#### 3.7.1 Setting the LDAP server address

- 1 On the **Control Panel**, press the **Utility** key.
- 2 Press ▲▼ to select [ADMIN. MANAGEMENT], then press OK.
- 3 Enter the administrator number, then enter **OK**.
  - → The factory default is [000000].
- 4 Press ▲▼ to select [LDAP SETTING], then press OK.
- 5 Press ▲▼ to select [LDAP SERVER ADDR.], then press OK.
- 6 Enter the IP address or host name of the LDAP server.

| LDAP SERVER ADD      | RESS |
|----------------------|------|
| :192.168.1. <u>5</u> |      |
| _                    | [1…] |
|                      |      |
|                      |      |

- → You can enter up to 64 characters for the host name.
- → To specify the LDAP server by the host name, DNS configuration must be completed.
- 7 Press OK.
  - → [ACCEPTED] appears, and the screen returns to the LDAP Setting screen.

### 3.7.2 Setting the LDAP port number

- **1** Press  $\blacktriangle \forall$  to select [LDAP PORT NO.], then press **OK**.
- 2 Enter the port number.

LDAP PORT NO. <u>389</u> (1-65535)

- → For the port number, you can specify a value between 1 and 65535. Normally, use port number 389. When you are enabling SSL, use port number 636.
- 3 Press OK.

[ACCEPTED] appears, and the screen returns to the LDAP Setting screen.

#### 3.7.3 Enabling/disabling SSL

- 1 Press ▲▼ to select [SSL SETTING], then press **OK**.
- 2 Press ▲▼ to select [DISABLE] or [ENABLE], then press OK.

Whichever of [DISABLE] or [ENABLE] is selected, [ACCEPTED] appears and the screen returns to the LDAP Setting screen.

#### 3.7.4 Setting the search base

- 1 Press ▲▼ to select [SEARCH BASE], then press OK.
- 2 Enter the name of the database to search for the LDAP server.

| SEARCH | BASE |      |
|--------|------|------|
| :_     |      |      |
|        |      | [1…] |
|        |      |      |
|        |      |      |

- → You can enter up to 64 characters for the search base.
- 3 Press OK.

[ACCEPTED] appears, and the screen returns to the LDAP Setting screen.

#### 3.7.5 Setting the search attribute

- **1** Press  $\blacktriangle \forall$  to select [ATTRIBUTE], then press **OK**.
- 2 Enter the search attribute.

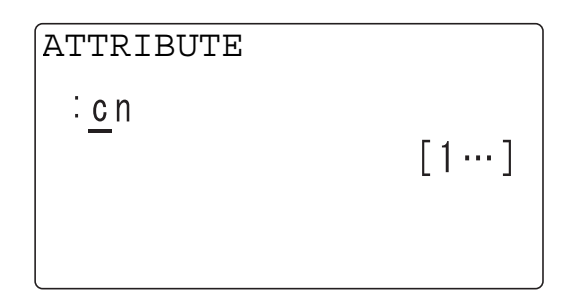

→ You can enter up to 32 characters for the search attribute.

#### 3 Press OK.

[ACCEPTED] appears, and the screen returns to the LDAP Setting screen.

#### 3.7.6 Setting the search method

- 1 Press ▲▼ to select [SEARCH METHOD], then press OK.
- Press ▲▼ and to select one from [BEGIN], [CONTAIN] or [END], then press OK.
   Whichever of [BEGIN], [CONTAIN] or [END] is selected, [ACCEPTED] appears and the screen returns to the LDAP Setting screen.

#### 3.7.7 Setting the LDAP timeout

- **1** Press  $\blacktriangle \forall$  to select [LDAP TIMEOUT], then press **OK**.
- 2 Enter the LDAP timeout value (in seconds).

- $\rightarrow$  You can set the timeout in the range from 5 to 300 seconds.
- 3 Press OK.

[ACCEPTED] appears, and the screen returns to the LDAP Setting screen.

#### 3.7.8 Setting the maximum number of search results

- 1 Press ▲▼ to select [MAX. SEARCH RESULTS], then press OK.
- 2 Enter the maximum number of search results.

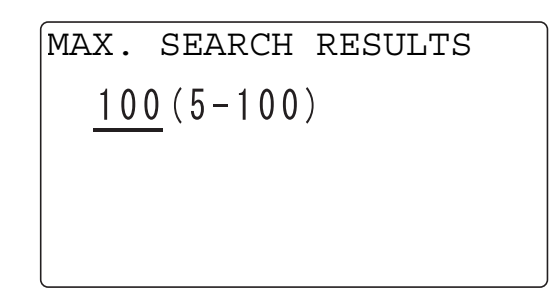

→ You can specify the maximum number of search results between 5 and 100 results.

#### 3 Press OK.

[ACCEPTED] appears, and the screen returns to the LDAP Setting screen.

#### 3.7.9 Setting the authentication method

- **1** Press  $\blacktriangle$  to select [AUTHENTICATION], then press **OK**.
- 2 Press ▲▼ to select the relevant authentication method from [ANONYMOUS], [SIMPLE], [DIGEST-MD5] or [GSS-SPNEGO], then press **OK**.

Whichever authentication method is selected, [ACCEPTED] appears, and the screen returns to the LDAP Setting screen.

→ The factory default is [ANONYMOUS].

#### 3.7.10 Setting the Setting the LDAP account

- 1 Press ▲▼ to select [LDAP ACCOUNT], then press **OK**.
- 2 Enter the account name of the LDAP server.

| LDAP | ACCOUNT |         |
|------|---------|---------|
| :    |         |         |
| -    |         | [ A … ] |
|      |         |         |
|      |         |         |

- → You can enter up to 64 characters for the account name.
- 3 Press OK.

[ACCEPTED] appears, and the screen returns to the LDAP Setting screen.

#### 3.7.11 Setting the LDAP password

- 1 Press ▲▼ to select [LDAP PASSWORD], then press OK.
- 2 Enter the password.

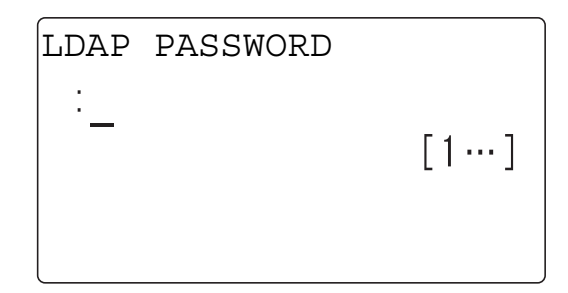

 $\rightarrow$  You can enter up to 32 characters for the password.

#### 3 Press OK.

[ACCEPTED] appears, and the screen returns to the LDAP Setting screen.

#### 3.7.12 Setting the domain name

- **1** Press  $\blacktriangle \forall$  to select [DOMAIN NAME], then press **OK**.
- 2 Enter the domain name.

| DOMAIN | NAME |         |
|--------|------|---------|
| :_     |      |         |
|        |      | [ A … ] |
|        |      |         |
|        |      |         |

→ You can enter up to 64 characters for the domain name.

#### 3 Press OK.

[ACCEPTED] appears, and the screen returns to the LDAP Setting screen.

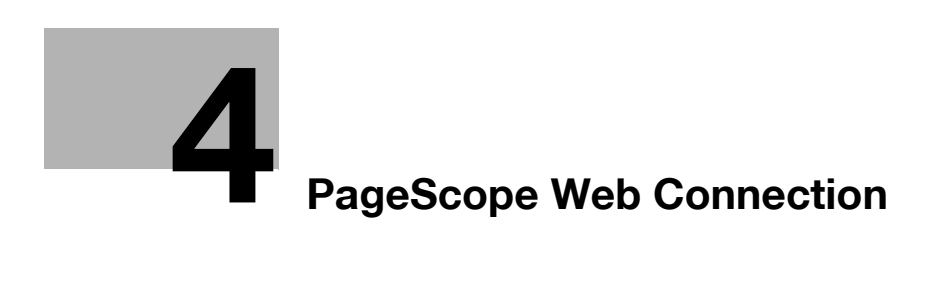

# 4 PageScope Web Connection

### 4.1 Overview

**PageScope Web Connection** is a device control utility that is built into the printer controller of this machine. This utility can be used as an interface to control the machine remotely via the Web browser. Tips

• To use PageScope Web Connection, Network Card NC-504 or Image Controller IC-209 must be installed on the machine.

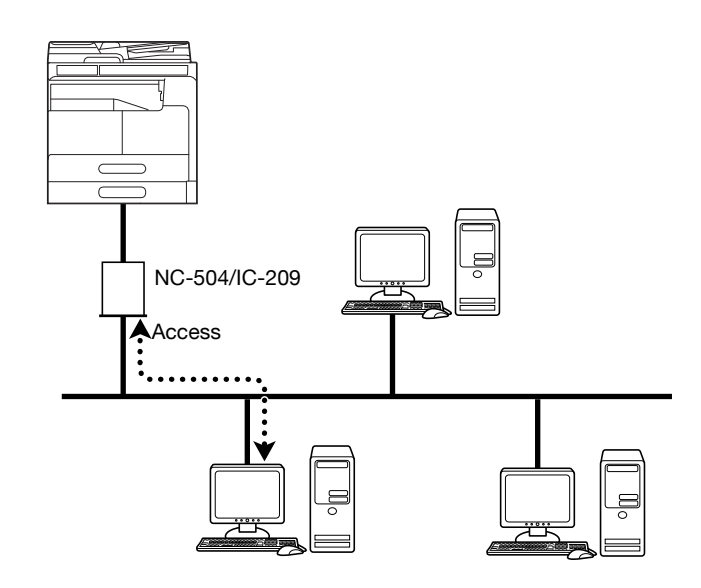

You can use PageScope Web Connection to perform tasks as follows:

- Changing the settings
- Registering the destination telephone numbers
- Changing the printer settings
- Changing the network settings
- Controlling the status remotely
- Checking the tray, consumables, and total counter information
- Checking print jobs (that can be deleted in administrator mode)
- Maintenance
- Resetting both the Network Card and Image Controller
- Initializing the Network Card and Image Controller to the factory default.

#### 4.1.1 Operating environments

| Network                 | Ethernet (TCP/IP)                                                               |
|-------------------------|---------------------------------------------------------------------------------|
| Operating systems       | Windows Vista/7/8/8.1/Server 2008/Server 2008 R2/<br>Server 2012/Server 2012 R2 |
| Compatible Web browsers | Microsoft Internet Explorer 7 or later<br>Mozilla Firefox 3.5/3.6 or later      |

bizhub 226

# 4.2 How to use PageScope Web Connection

#### 4.2.1 How to access

PageScope Web Connection can be accessed directly from the Web browser.

- 1 Start the Web browser.
- 2 Enter the IP address of the machine in the URL field as shown in the following, then press the Enter key.
  - → http://<IP address for the machine>/ Example: When the IP address for the machine is 192.168.1.20 http://192.168.1.20/

Tips

• To access PageScope Web Connection, an IP address must be assigned to the machine.

#### 4.2.2 How to view the screen

When you access PageScope Web Connection, the following screen appears.

Tips

• Screen images included in this document may differ from actual view. Note that the product specification is subject to change without notice.

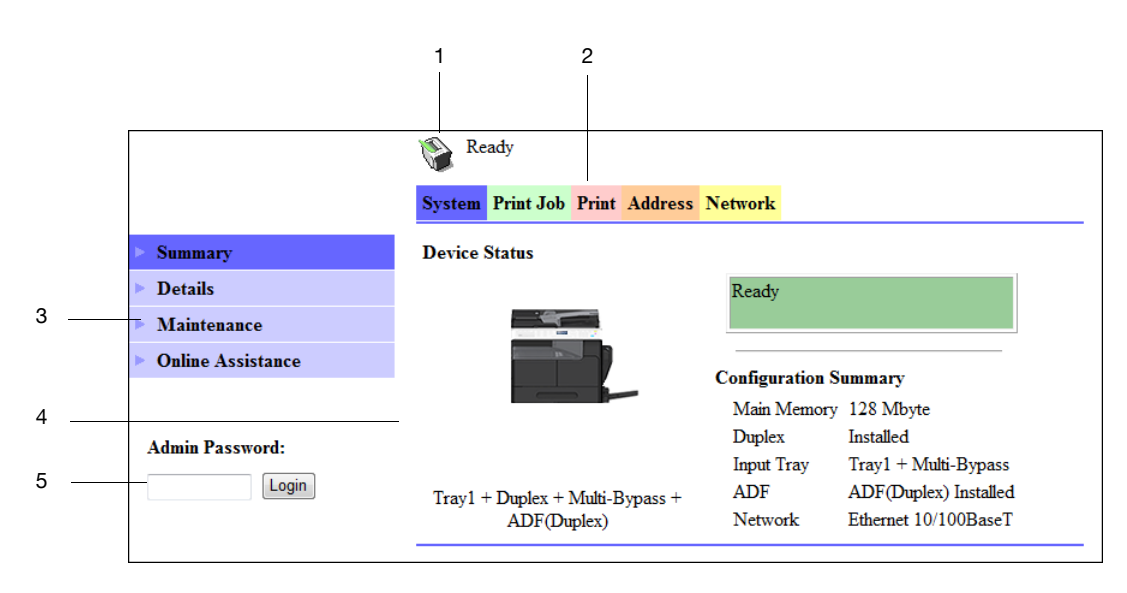

| No. | Item                     | Description                                                                                                    |
|-----|--------------------------|----------------------------------------------------------------------------------------------------|
| 1   | Status display           | The status of the machine is indicated by an icon and a message.                                                                                                    |
| 2   | Tabs                     | <ul> <li>Select the category of the item to be displayed. The following tabs are displayed in user mode.</li> <li>System</li> <li>Print Job</li> <li>Print</li> <li>Address</li> <li>Network</li> </ul> |
| 3   | Menu                     | Displays information and settings for the selected tab.<br>The menu that appears in this area varies depending on<br>which tab was selected.                                                            |
| 4   | Information and settings | Displays the details of the item selected in the menu.                                                                                                    |
| 5   | Administrator Password   | Enter the password to log into administrator mode.                                                                                                    |

bizhub 226

Tips

- The [Print] tab is displayed only when **Image Controller IC-209** is installed.
- The contents of the **PageScope Web Connection** pages vary depending on the options installed on this machine or the settings of this machine.

#### 4.2.3 User mode and administrator mode

PageScope Web Connection provides the user mode and administrator mode.

User mode

• This mode is available for all users. Only items that can be checked or operated on the user level are displayed in this mode.

Administrator mode

• This mode is only available for administrators. Almost all items that can be configured or checked in **PageScope Web Connection** are displayed in this mode. Settings of each item can also be changed.

The screen first appears when you access PageScope Web Connection is for user mode.

To change the mode into administrator mode, enter the administrator password in the [Admin Password], then click [Login].

#### 4.2.4 How to operate

To operate **PageScope Web Connection**, click a tab to select a category of the desired function, then click the menu item to display the settings.

If the selected item is for view only, check the content in the area displaying the information and settings.

If the selected item is available for editing, edit the settings in the information and setting view.

To change the settings, click each tab and configure the necessary settings, then click [Apply]. The method to change settings may differ depending on the selected item. For details, refer to the page explaining the item.

**PageScope Web Connection** can be operated just like Internet Web pages. You can click a link in an Web page to jump to the destination, or click [Back] or [Forward] in the Web browser to view the previous or next page.

## 4.3 Administrator mode

Administrator mode is a function that the administrator can check, operate and change settings. This section describes the usage for menu items displayed at the left when you click each tab in the administrator mode.

#### 4.3.1 How to log in to the administrator mode

Some of the settings for **PageScope Web Connection** may be accessed only by the administrator. These settings are displayed when you log into the administrator mode.

1 Enter the administrator password in the [Admin Password] box on the left side of the screen.

|                   | 🚱 Ready                         |                  |                       |
|-------------------|---------------------------------|------------------|-----------------------|
|                   | System Print Job Print Address  | Network          |                       |
| > Summary         | Device Status                   |                  |                       |
| Details           |                                 | Ready            |                       |
| Maintenance       |                                 |                  |                       |
| Online Assistance |                                 | Configuration Su | mmart                 |
|                   |                                 | Main Memory      | 128 Mbyte             |
| Admin Password    |                                 | Duplex           | Installed             |
|                   |                                 | Input Tray       | Tray1 + Multi-Bypass  |
| •••••             | Tray1 + Duplex + Multi-Bypass + | ADF              | ADF(Duplex) Installed |
|                   | ADF(Duplex)                     | Network          | Ethernet 10/100BaseT  |

2 Click [Login].

The screen switches to that of the administrator mode.

→ To log out, click [Logout].

|                   | 🛞 Ready                         |                                 |
|-------------------|---------------------------------|---------------------------------|
|                   | System Print Job Print Address  | Network                         |
| > Summary         | Device Status                   |                                 |
| Details           |                                 | Ready                           |
| Preference        |                                 |                                 |
| Save Setting      |                                 |                                 |
| Maintenance       |                                 | Configuration Summary           |
| 6 '+              |                                 | Main Memory 128 Mbyte           |
| Security          |                                 | Duplex Installed                |
| Online Assistance |                                 | Input Tray Tray1 + Multi-Bypass |
|                   | Tray1 + Duplex + Multi-Bypass + | ADF ADF(Duplex) Installed       |
|                   | ADF(Duplex)                     | Network Ethernet 10/100BaseT    |
| Admin Mode:       |                                 |                                 |
| Logout            |                                 |                                 |

Tips

- The default login password to the administrator mode is [sysadm]. We recommend to change the administrator password.
- You cannot log in to the **Control Panel** or **PageScope Web Connection** if another administrator has already logged in to the administrator mode.
- Depending on the machine status, you may not be able to log into the administrator mode, such as when another administrator is operating the **Control Panel** or **PageScope Web Connection**.
- You will automatically be logged out when no operations have been performed for a certain period of time after you logged in to the machine in the administrator mode.

### 4.3.2 [System] - [Summary]

This item displays the system configuration and status of the machine.

|                   | Ready                           |                  |                       |
|-------------------|---------------------------------|------------------|-----------------------|
|                   | System Print Job Print Address  | Network          |                       |
| > Summary         | Device Status                   |                  |                       |
| Details           |                                 | Ready            |                       |
| Preference        |                                 |                  |                       |
| Save Setting      |                                 |                  |                       |
| Maintenance       |                                 | Configuration St | immary                |
| Security          |                                 | Main Memory      | 128 Mbyte             |
| security          |                                 | Duplex           | Installed             |
| Online Assistance |                                 | Input Iray       | Iray1 + Multi-Bypass  |
|                   | Tray1 + Duplex + Multi-Bypass + | ADF              | ADF(Duplex) Installed |
|                   | ADF(Duplex)                     | Network          | Ethernet 10/100BaseT  |
| Admin Mode:       |                                 |                  |                       |
| Logout            |                                 |                  |                       |

### 4.3.3 [System] - [Details]

You can check paper tray, output tray, ROM version, and interface information, as well as the status of consumables.

|                       | 📎 Read     | у              |              |             |          |        |
|-----------------------|------------|----------------|--------------|-------------|----------|--------|
|                       | System P   | rint Job Print | Address Netw | ork         |          |        |
| Summary               | Input Tray | 7              |              |             |          |        |
| ▼ Details             | Tray       | Paper Size     | Media Type   | Orientation | Capacity | Status |
| > Input Tray          | Tray1      | A4             | Plain        | Shortedge   | 250      | Ready  |
| Output Tray           | Multi-     | A4             | Plain        | Longedge    | 100      | Empty  |
| ROM Version           | Bypass     |                |              |             |          | • •    |
| Interface Information |            |                |              |             |          |        |
| Consumable            |            |                |              |             |          |        |
| Preference            |            |                |              |             |          |        |
| Save Setting          |            |                |              |             |          |        |
| Maintenance           |            |                |              |             |          |        |
| Security              |            |                |              |             |          |        |
| Online Assistance     |            |                |              |             |          |        |
|                       |            |                |              |             |          |        |
| Admin Mode:           |            |                |              |             |          |        |
| Logout                |            |                |              |             |          |        |

| Item          | Description                                                                                                    |
|---------------|----------------------------------------------------------------------------------------------------|
| [Input Tray]  | Displays the installed tray names, paper size of each tray, paper type, ori-<br>entation, the maximum capacity, and status. |
| [Output Tray] | Displays the installed output tray names, the maximum capacity of each tray, and status.                                    |
| [ROM Version] | Displays the installed controller and the ROM version of the controller.                                                    |

| Item                    | Description                                                      |
|-------------------------|------------------------------------------------------------------|
| [Interface Information] | Displays the installed interfaces and information of interfaces. |
| [Consumable]            | Displays information about consumables relevant to the machine.  |

Tips

• The items displayed may vary depending on options installed or settings.

# 4.3.4 [System] - [Preference]

You can check and change the management information of PageScope Web Connection.

|                   | 🖗 Ready                                |
|-------------------|----------------------------------------|
|                   | System Print Job Print Address Network |
| Summary           | Change Password                        |
| Details           | New Password                           |
| Preference        | Retype New Password                    |
| Save Setting      |                                        |
| Maintenance       | Refresh Rate                           |
| Security          | Refresh Rate 60 sec.(30-300)           |
| Online Assistance |                                        |
|                   | Language                               |
| Admin Mode:       | Display Language UK-English -          |
| Logout            | (Apply) Clear                          |

Configure the settings and click [Apply] to apply the change.

| Item              | Description                                                                                                    |
|-------------------|----------------------------------------------------------------------------------------------------|
| [Change Password] | Change the login password to the administrator mode (using from four to eight single-byte alphanumeric characters). |
| [Refresh Rate]    | Specify the refresh interval of the <b>PageScope Web Connection</b> screen.                                         |
| [Language]        | Specify the language displayed in PageScope Web Connection.                                                         |

Tips

- Do not forget the administrator password. Otherwise, you may not be able to log in to the administrator mode.
- To change the password, enter a new password in both [New Password] and [Retype New Password].
- To cancel an input during the change settings procedure, click [Clear] to delete the character you have input.

### 4.3.5 [System] - [Save Setting]

You can save or restore the settings of PageScope Web Connection.

|                   | Ready                                                                        |  |
|-------------------|------------------------------------------------------------------------------|--|
|                   | System Print Job Print Address Network                                       |  |
| Summary           | Save Setting                                                                 |  |
| Details           | This will save current Device setting to the file.                           |  |
| Preference        | Device Setting Save                                                          |  |
| Save Setting      |                                                                              |  |
| Maintenance       | Deter Cult                                                                   |  |
| Security          | Kestore Setting                                                              |  |
| Online Assistance | [ WAKNING !! ] This will send a file to the device to vertexe device setting |  |
|                   | This will serve a file to the device to restore device setting.              |  |
| Admin Mode:       | File Name Browse                                                             |  |
| Logout            | Send File to the Device Restore                                              |  |
|                   |                                                                              |  |

#### [Save Setting]

You can save the current settings of PageScope Web Connection.

You can use this function for backup settings.

- 1 Specify all items in the menus of each tab displayed in the administrator mode.
- 2 On the [System] tab, click [Save Setting].
- 3 Click [Save].
- 4 In the dialog box that appears, click [Save].
- 5 Specify the save directory and file name to save them.

#### NOTICE

The settings specified in [Network] - [IPv4 Configuration] - [IPv4 Configuration], and [Network] - [IPv6 Configuration] - [IPv6 Configuration] are not saved.

#### [Restore Setting]

Overwrite the settings of PageScope Web Connection with the setting of the file saved in [Save Setting].

- 1 Click [Browse] and select a file used to restore the setting.
- 2 Click [Restore].

The settings are overwritten by the settings of the file.

#### NOTICE

Note that the current settings of PageScope Web Connection will be lost.

The settings specified in [Network] - [IPv4 Configuration] - [IPv4 Configuration], and [Network] - [IPv6 Configuration] - [IPv6 Configuration] are not restored.

bizhub 226

### 4.3.6 [System] - [Maintenance] - [NIC and Printer Controller Reset]

The Network Card NC-504 and Image Controller IC-209 can be restarted.

|                                     | Ready                                  |
|-------------------------------------|----------------------------------------|
|                                     | System Print Job Print Address Network |
| Summary                             | NIC and Printer Controller Reset       |
| Details                             | NIC and Printer Controller Reset       |
| Preference                          |                                        |
| Save Setting                        |                                        |
| ▼ Maintenance                       |                                        |
| NIC and Printer<br>Controller Reset |                                        |
| Initialize                          |                                        |
| Counter                             |                                        |
| Date/Time Setting                   |                                        |
| Power Save Setting                  |                                        |
| Security                            |                                        |
| Online Assistance                   |                                        |
|                                     |                                        |
| Admin Mode:                         |                                        |
| Logout                              |                                        |

- 1 Click [Reset].
- 2 When the confirmation dialog box appears, click [Yes].

→ When you do not want to reset, click [No].

#### Tips

• If you reset the setting, the jobs currently being processed are not saved.

### 4.3.7 [System] - [Maintenance] - [Initialize]

You can update the firmware of the network card and image controller or initialize it to the factory default.

|                                     | 🚱 Ready                                  |                                                      |  |
|-------------------------------------|------------------------------------------|------------------------------------------------------|--|
|                                     | System Print Job Print Address Network   |                                                      |  |
| Summary                             | Firmware Update                          |                                                      |  |
| Details                             | [WARNING !! ]                            |                                                      |  |
| Preference                          | This will update the NIC and Printer Con | This will update the NIC and Printer Controller F/W. |  |
| Save Setting                        | File Name                                | Browse                                               |  |
| ▼ Maintenance                       | Send new Firmware to Device              | Send                                                 |  |
| NIC and Printer<br>Controller Reset |                                          |                                                      |  |
| Initialize                          | Restore Factory Default                  |                                                      |  |
| Counter                             | Printer Controller                       | Restore                                              |  |
| Date/Time Setting                   |                                          |                                                      |  |
| Power Save Setting                  |                                          |                                                      |  |
| Security                            | NIC                                      | Restore                                              |  |
| Online Assistance                   |                                          |                                                      |  |
|                                     |                                          |                                                      |  |
| Admin Mode:                         |                                          |                                                      |  |
| Logout                              |                                          |                                                      |  |

#### [Firmware Update]

You can update the firmware of the network card and image controller.

For the update file, contact your service representative.

- 1 Click [Browse] and select a file you want to update.
- 2 Click [Send].

The firmware is updated.

#### NOTICE

Note that the current settings of PageScope Web Connection will be lost.

### [Restore Factory Default]

You can initialize the Network Card and Image Controller to the factory default.

- 1 Click [Restore] next to [Printer Controller] or [NIC].
- 2 When the confirmation dialog box appears, click [Yes].

→ When you do not want to initialize, click [No].

#### NOTICE

If you initialize the setting, the job currently being processed is not saved.

Note that the current settings of PageScope Web Connection will be lost.

You can initialize the printer control only when Image Controller IC-209 is installed.

# 4.3.8 [System] - [Maintenance] - [Counter]

4

You can check the counter controlled by this machine.

|                                     | 🚱 Ready                                |  |
|-------------------------------------|----------------------------------------|--|
|                                     | System Print Job Print Address Network |  |
| Summary                             | Counter                                |  |
| Details                             | Total Count 003647                     |  |
| Preference                          | Duplex Total Count 000420              |  |
| Save Setting                        | Paper Size Count 000328                |  |
| V Maintenance                       |                                        |  |
| NIC and Printer<br>Controller Reset |                                        |  |
| Initialize                          |                                        |  |
| ▶ Counter                           |                                        |  |
| Date/Time Setting                   |                                        |  |
| Power Save Setting                  |                                        |  |
| Security                            |                                        |  |
| Online Assistance                   |                                        |  |
|                                     |                                        |  |
| Admin Mode:                         |                                        |  |
| Logout                              |                                        |  |

### 4.3.9 [System] - [Maintenance] - [Date/Time Setting]

Specify the date and time of the clock built into this machine.

Select one of two procedures: manually specifying the date and time and obtaining them from the NTP server via the network.

Before using Fax in this machine, specify the date and time of this machine.

### [Manual Setting]

Manually specify the date and time.

|                                     | 🖗 Ready                            |                   |
|-------------------------------------|------------------------------------|-------------------|
|                                     | System Print Job Print Address Net | work              |
| Summary                             | Manual Setting                     |                   |
| Details                             | Date                               |                   |
| Preference                          | Year                               | 2000              |
| Save Setting                        | Month                              | 01                |
| ▼ Maintenance                       | Day                                | 01                |
| NIC and Printer<br>Controller Reset | Time                               |                   |
| Initialize                          | Hour                               | 01                |
| Counter                             | Minute                             | 37                |
| V Date/Time Setting                 | Time Zone                          | GMT +08: 00 ▼     |
| Manual Setting                      | Daylight Saving Time               | 60 minute (1-150) |
| Time Adjustment<br>Setting          |                                    |                   |
| Power Save Setting                  |                                    | Apply Clear       |
| Security                            |                                    |                   |
| Online Assistance                   |                                    |                   |
|                                     |                                    |                   |
| Admin Mode:                         |                                    |                   |
| Logout                              |                                    |                   |

Configure the settings and click [Apply] to apply the change.

| Item                   | Description                                   |
|------------------------|-----------------------------------------------|
| [Year] <sup>*1</sup>   | Enter the year.                               |
| [Month] <sup>*1</sup>  | Enter the month.                              |
| [Day] <sup>*1</sup>    | Enter the day.                                |
| [Hour] <sup>*1</sup>   | Enter the hour.                               |
| [Minute] <sup>*1</sup> | Enter the minute.                             |
| [Time Zone]            | Specify the time difference from GMT.         |
| [Daylight Saving Time] | Specify the daylight saving time as required. |

<sup>\*1</sup> Displayed only for models having **FAX Kit FK-510**.

### [Time Adjustment Setting]

4

Specify the NTP used to obtain the date and time information.

|                                     | Ready                                  |
|-------------------------------------|----------------------------------------|
|                                     | System Print Job Print Address Network |
| Summary                             | Time Adjustment Setting                |
| Details                             | Time Adjustment Setting disable -      |
| Preference                          | Auto IPv6 Retrieval enable -           |
| Save Setting                        | NTP Server Address                     |
| ▼ Maintenance                       | ( IPv4 address or FQDN )               |
| NIC and Printer<br>Controller Reset | Port No. 123 (1-65535)                 |
| Initialize                          | Auto Time Adjustment disable 👻         |
| Counter                             | Polling Interval 24 hour (1-240)       |
| V Date/Time Setting                 |                                        |
| Manual Setting                      | Apply Clear                            |
| Time Adjustment<br>Setting          |                                        |
| Power Save Setting                  |                                        |
| Security                            |                                        |
| Online Assistance                   |                                        |
| Admin Mode:                         |                                        |
| Logout                              |                                        |

Configure the settings and click [Apply] to apply the change.

| Item                      | Description                                                                                                    |
|---------------------------|----------------------------------------------------------------------------------------------------|
| [Time Adjustment Setting] | Select [enable].                                                                                                    |
| [Auto IPv6 Retrieval]     | <ul> <li>To automatically obtain the address of the NTP server in IPv6, select [enable].</li> <li>Other items must be configured as shown below in advance.</li> <li>[Network Tab ➤ IPv6 Configuration ➤ Use IPv6: ON]</li> <li>[Network Tab ➤ IPv6 Configuration ➤ Use DHCPv6: ON]</li> <li>[System Tab ➤ Maintenance ➤ Date/Time Setting ➤ Time Adjustment Setting : enable]</li> <li>[System Tab ➤ Maintenance ➤ Date/Time Setting ➤ Auto IPv6 Retrieval: enable]</li> <li>[System Tab ➤ Maintenance ➤ Date/Time Setting ➤ NTP Server Address: Null]</li> </ul> |
| [NTP Server Address]      | Enter the NTP address in IPv4.<br>If the DNS server has already been configured, you can enter the<br>FQDN name instead.                                                                                                    |
| [Port No.]                | Enter the port number of the NTP server.<br>The initial setting is 123.                                                                                                    |
| [Auto Time Adjustment]    | To automatically connect to the NTP server and correct the time, select [enable].                                                                                                    |
| [Polling Interval]        | When automatically correcting the time, specify its interval on a hour basis.                                                                                                    |

### 4.3.10 [System] - [Maintenance] - [Power Save Setting]

Configure the settings related to transition to the Power Save mode.

|                                     | 🛞 Ready                             |                    |
|-------------------------------------|-------------------------------------|--------------------|
|                                     | System Print Job Print Address Netw | ork                |
| Summary                             | Power Save Setting                  |                    |
| Details                             | Sleep Time                          | 240 minute (1-240) |
| Preference                          | Enter Power Save Mode               | Normal 👻           |
| Save Setting                        |                                     |                    |
| ▼ Maintenance                       |                                     | Apply Clear        |
| NIC and Printer<br>Controller Reset |                                     |                    |
| Initialize                          |                                     |                    |
| Counter                             |                                     |                    |
| Date/Time Setting                   |                                     |                    |
| Power Save Setting                  |                                     |                    |
| Security                            |                                     |                    |
| Online Assistance                   |                                     |                    |
|                                     |                                     |                    |
| Admin Mode:                         |                                     |                    |
| Logout                              |                                     |                    |

Configure the settings and click [Apply] to apply the change.

| Item                    | Description                                                                                                    |
|-------------------------|----------------------------------------------------------------------------------------------------|
| [Sleep Time]            | Enter a time interval before the Power Save mode activates if the machine is not operated.                                                                                                    |
| [Enter Power Save Mode] | Specify how the machine should enter the Power Save mode after<br>printing out a received document.<br>Setting this item to [Immediately] returns the machine to the Power<br>Save mode immediately after receiving and outputting a print job<br>while it is not being used (in the night for example), and thereby<br>saves the electric power more efficiently.<br>If [Normal] is selected, the machine returns to the Power Save<br>mode according to the [Sleep Time] setting. |

### 4.3.11 [System] - [Security] - [Auto Logout]

Specify the time to automatically log out the administrator mode. If no operation is performed for a predefined length of time, the user will automatically be logged out.

|                   | Ready         System       Print Job       Print       Address       Network |
|-------------------|------------------------------------------------------------------------------|
| Summary           | Auto Logout                                                                  |
| Details           | Admin. Mode Logout Time 10 - Minute                                          |
| Preference        |                                                                              |
| Save Setting      | Apply                                                                        |
| Maintenance       |                                                                              |
| ▼ Security        |                                                                              |
| Auto Logout       |                                                                              |
| Account Track     |                                                                              |
| Online Assistance |                                                                              |
|                   |                                                                              |
| Admin Mode:       |                                                                              |
| Logout            |                                                                              |

Configure the settings and click [Apply] to apply the change.

| Item                      | Description                                                                                                    |
|---------------------------|----------------------------------------------------------------------------------------------------|
| [Admin. Mode Logout Time] | Select the time period before the user will automatically be logged<br>out when no operations have been performed in the administrator<br>mode. |

## 4.3.12 [System] - [Security] - [Account Track]

# [General Setting]

1 Click the [General Setting] menu.

|                            | Ready                                  |
|----------------------------|----------------------------------------|
|                            | System Print Job Print Address Network |
| Summary                    | General Setting                        |
| Details                    | COPY disable 👻                         |
| Preference                 | PC-PRINT disable 💌                     |
| Save Setting               |                                        |
| Maintenance                | Apply                                  |
| ▼ Security                 |                                        |
| Auto Logout                |                                        |
| V Account Track            |                                        |
| General Setting            |                                        |
| All Counter Clear          |                                        |
| All Account Track<br>Clear |                                        |
| Account Track<br>Data      |                                        |
| Online Assistance          |                                        |
|                            |                                        |
| Admin Mode:                |                                        |
| Logout                     |                                        |

- 2 For the setting you want to enable ([COPY] / [PC-PRINT]), select [enable].
- 3 Click [Apply].

The setting is applied.

### [All Counter Clear]

Reset the counter.

4

1 Click the [All Counter Clear] menu.

|                            | 🚱 Ready                                                        |        |
|----------------------------|----------------------------------------------------------------|--------|
|                            | System Print Job Print Address Network                         |        |
| Summary                    | All Counter Clear                                              |        |
| Details                    | Do you really want to clear Account Track all of counter data? |        |
| Preference                 |                                                                |        |
| Save Setting               |                                                                | Yes No |
| Maintenance                |                                                                |        |
| ▼ Security                 |                                                                |        |
| Auto Logout                |                                                                |        |
| V Account Track            |                                                                |        |
| General Setting            |                                                                |        |
| All Counter Clear          |                                                                |        |
| All Account Track<br>Clear |                                                                |        |
| Account Track<br>Data      |                                                                |        |
| Online Assistance          |                                                                |        |
| Admin Mode:                |                                                                |        |

2 When the confirmation dialog box appears, click [Yes]. The counter is reset.

### [All Account Track Clear]

Delete all registered accounts.

1 Click the [All Account Track Clear] menu.

|                            | Ready                                                                       |
|----------------------------|-----------------------------------------------------------------------------|
|                            | System Print Job Print Address Network                                      |
| Summary                    | All Account Track Clear                                                     |
| Details                    | Do you really want to clear Account Track all of register and Account data? |
| Preference                 |                                                                             |
| Save Setting               | Yes No                                                                      |
| Maintenance                |                                                                             |
| ▼ Security                 |                                                                             |
| Auto Logout                |                                                                             |
| ▼ Account Track            |                                                                             |
| General Setting            |                                                                             |
| All Counter Clear          |                                                                             |
| All Account Track<br>Clear |                                                                             |
| Account Track<br>Data      |                                                                             |
| Online Assistance          |                                                                             |
|                            |                                                                             |
| Admin Mode:                |                                                                             |
| Logout                     |                                                                             |

When the confirmation dialog box appears, click [Yes].All accounts are deleted.

Δ

### [Account Track Data]

Register an account.

4

1 Click the [Account Track Data] menu.

|                            | Ready                                  |
|----------------------------|----------------------------------------|
|                            | System Print Job Print Address Network |
| Summary                    | Account Track Data                     |
| Details                    | New Depisterion                        |
| Preference                 | New Registration                       |
| Save Setting               | No. Edit Delete                        |
| Maintenance                |                                        |
| ▼ Security                 |                                        |
| Auto Logout                |                                        |
| ▼ Account Track            |                                        |
| General Setting            |                                        |
| All Counter Clear          |                                        |
| All Account Track<br>Clear |                                        |
| Account Track<br>Data      |                                        |
| Online Assistance          |                                        |
| Admin Mode:                |                                        |
| Logout                     |                                        |

- 2 Click [New Registration].
- 3 Enter the account number, then click [Apply].

The account is registered, and the number is displayed in the list.

Change a registered account.

- 1 Click the [Account Track Data] menu.
- 2 Click [Edit] for the number you want to change.
- Enter the number you want to change, then click [Apply].The account is changed, and the number is displayed in the list.

Delete a registered account.

- 1 Click the [Account Track Data] menu.
- 2 Click [Delete] for the number you want to delete.
- 3 When the confirmation dialog box appears, click [Yes]. The account is deleted.

### 4.3.13 [System] - [Online Assistance]

You can specify the online assistance about this product. To display this information, select the [System] tab - [Online Assistance] in the user mode.

|                   | 🚱 Ready                               |                                    |
|-------------------|---------------------------------------|------------------------------------|
|                   | System Print Job Print Address Networ | 'k                                 |
| Summary           | Contact                               | KONICA MINOLIA Cestomer Seppert    |
| Details           | Contact Tel Number                    |                                    |
| Preference        | Product Help URL                      | http://page-scoge.com              |
| Save Setting      | Comorate URL                          | http://finatic.action/ilia.com     |
| Maintenance       |                                       | mage training the minimum of the t |
| Security          | Tel Number for Supplies / Accessories |                                    |
| Online Assistance |                                       | Apply Clear                        |
|                   |                                       |                                    |
| Admin Mode:       |                                       |                                    |
| Logout            |                                       |                                    |

Configure the settings and click [Apply] to apply the change.

| Item                                       | Description                                                                                |
|--------------------------------------------|--------------------------------------------------------------------------------------------|
| [Contact]                                  | Specify the contact name (using up to 63 single-byte characters).                          |
| [Contact Tel Number]                       | Specify the contact number (using up to 31 single-byte charac-ters).                       |
| [Product Help URL]                         | Enter the Product Help URL (using up to 127 single-byte charac-<br>ters).                  |
| [Corporate URL]                            | Enter the Corporate URL of the manufacturer (using up to 127 sin-<br>gle-byte characters). |
| [Tel Number for Supplies/Accesso-<br>ries] | Specify the contact name for consumables (using up to 127 single-<br>byte characters).     |

### 4.3.14 [Print Job] - [Print Job Management]

You can check details on print jobs and delete the jobs.

|                      | 9    | 🛞 Ready |                 |         |         |       |                |                |          |
|----------------------|------|---------|-----------------|---------|---------|-------|----------------|----------------|----------|
|                      | Sys  | tem l   | Print Job Print | Address | Network |       |                |                |          |
| Print Job Management | Priz | ıt Job  | Status          |         |         |       |                |                |          |
|                      |      | No.     | Na              | me      |         | Owner | Total<br>Pages | # of<br>Copies | Status   |
| Admin Mode:          |      | 1       | Untitled - Note | pad     | User0   | 1     | 1              | 1              | Printing |
| Logout               |      | 2       | Untitled - Note | pad     | User0   | 1     | 1              | 1              | Waiting  |
|                      |      | 3       | Untitled - Note | pad     | User0   | 1     | 1              | 1              | Waiting  |
|                      |      |         |                 |         |         |       | Delete         | e Selecte      | d Job    |

Tips

- Up to 20 print jobs can be displayed. Completed print jobs are deleted automatically.
- Jobs specified as secure print are not displayed.

#### [Delete Selected Job]

- **1** Select the print job you want to delete.
- 2 Click [Delete Selected Job]. The selected job is deleted.

#### 4.3.15 [Print] - [Settings] - [Paper Handling]

You can check the settings relevant to the printer output.

If a print job is received with no settings configured, the job is printed in this setting.

|                  | 🛞 Ready                           |                                     |
|------------------|-----------------------------------|-------------------------------------|
|                  | System Print Job Print Address Ne | twork                               |
| ▼ Settings       | Paper Handling                    |                                     |
| Paper Handling   | Copies                            | 1 (1-999)                           |
| Page Layout      | Paper Source                      | Auto 👻                              |
| Printer Setting  | Media Path                        | simplex -                           |
| Test Print       |                                   |                                     |
| Font Information |                                   | Restore Factory Default Apply Clear |
|                  |                                   |                                     |
| Admin Mode:      |                                   |                                     |
| Logout           |                                   |                                     |

Configure the settings and click [Apply] to apply the change.

| Item           | Description                   |
|----------------|-------------------------------|
| [Copies]       | Specify the number of copies. |
| [Paper Source] | Select a paper tray.          |
| [Media Path]   | Select a printing method.     |

Tips

- The [Print] tab is displayed only when **Image Controller IC-209** is installed.
- Click [Restore Factory Default] to restore the settings to factory defaults.

### 4.3.16 [Print] - [Settings] - [Page Layout]

You can specify the output paper size of the printer.

If a print job is received with no settings configured, the job is printed in this setting.

|                  | Ready                                 |
|------------------|---------------------------------------|
|                  | System That our Fint Address Treation |
| ▼ Settings       | Page Layout                           |
| Paper Handling   | Paper Size A4 -                       |
| Page Layout      | Destruc Festers Default               |
| Printer Setting  | Restore Factory Delault Apply Clear   |
| Test Print       |                                       |
| Font Information |                                       |
|                  |                                       |
| Admin Mode:      |                                       |
| Logout           |                                       |

Configure the settings and click [Apply] to apply the change.

| Item         | Description          |
|--------------|----------------------|
| [Paper Size] | Select a paper size. |

Tips

- The [Print] tab is displayed only when Image Controller IC-209 is installed.
- Click [Restore Factory Default] to restore the settings to factory defaults.

Δ

### 4.3.17 [Print] - [Settings] - [Printer Setting]

You can specify the settings relevant to the PCL function of the printer.

If a print job is received with no settings configured, the job is printed in this setting.

|                                | 🚱 Ready                          |                                     |
|--------------------------------|----------------------------------|-------------------------------------|
|                                | System Print Job Print Address N | etwork                              |
| ▼ Settings                     | PCL Settings                     |                                     |
| Paper Handling                 | Orientation                      | Portrait  Candscape                 |
| Page Layout                    | Size                             | 12.00 (4.00-999.75)                 |
| Printer Setting                | Pitch                            | 10.00 (0.44-99.99)                  |
| <ul> <li>Test Print</li> </ul> | Font No.                         | 1 (1-53)                            |
| Font Information               | Symbol Set                       | PC-8                                |
|                                | Form Length                      | 64 (5-128)                          |
| Admin Mode:                    |                                  |                                     |
| Logout                         | [                                | Restore Factory Default Apply Clear |

Configure the settings and click [Apply] to apply the change.

| Item          | Description                   |  |
|---------------|-------------------------------|--|
| [Orientation] | Select the paper orientation. |  |
| [Size]        | Specify a font size.          |  |
| [Pitch]       | Specify a font pitch.         |  |
| [Font No.]    | Specify a font number.        |  |
| [Symbol Set]  | Select the symbol set.        |  |
| [Form Length] | Specify the page length.      |  |

Tips

- The [Print] tab is displayed only when Image Controller IC-209 is installed.
- Click [Restore Factory Default] to restore the settings to factory defaults.

### 4.3.18 [Print] - [Test Print]

You can print a test page.

The displayed items and the test page print operation are same as the user mode.

|                              | Ready Ready            | Ready           |  |
|------------------------------|------------------------|-----------------|--|
|                              | System Print Job Print | Address Network |  |
| <ul> <li>Settings</li> </ul> | Test Print             |                 |  |
| Test Print                   | Configuration Page     | $\checkmark$    |  |
| Font Information             | PCL Font List          | $\checkmark$    |  |
| Admin Madar                  |                        |                 |  |
| Admin Mode:                  |                        |                 |  |
| Logout                       |                        |                 |  |

Tips

• The [Print] tab is displayed only when Image Controller IC-209 is installed.
### 4.3.19 [Print] - [Font Information]

This item enables you to check the PCL font list.

The displayed items are same as the user mode.

|                              | Ready      | Ready                         |          |          |
|------------------------------|------------|-------------------------------|----------|----------|
|                              | System Pr  | int Job Print Address Network |          |          |
| <ul> <li>Settings</li> </ul> | PCL Font I | List                          |          |          |
| Test Print                   | Number     | Font Name                     | Туре     | Location |
| Font Information             | 1          | Courier                       | TrueType | ROM      |
|                              | 2          | CG Times                      | TrueType | ROM      |
|                              | 3          | CG Times Bold                 | TrueType | ROM      |
| Admin Mode:                  | 4          | CG Times Italic               | TrueType | ROM      |
|                              | 5          | CG Times Bold Italic          | TrueType | ROM      |
|                              | 6          | CG Omega                      | TrueType | ROM      |

Tips

• The [Print] tab is displayed only when Image Controller IC-209 is installed.

### 4.3.20 [Address] - [One-Touch Dial Setting]

You can check and register One-touch Dials.

|                        | 8         | Ready             |                 |       |        |
|------------------------|-----------|-------------------|-----------------|-------|--------|
|                        | Syste     | m Print Job Print | Address Network |       |        |
| One-Touch Dial Setting | One-1     | Fouch Dial List   |                 |       |        |
| Speed Dial Setting     |           |                   |                 |       |        |
| Group Dial Setting     | No.       | Name              | Address         | Batch | Delete |
| Fax Configuration      | <u>01</u> | Sales A           | 0123456789      | 10:00 | Delete |
| Downloading/Uploading  | <u>02</u> | Sales B           | sales_b@abc.com | -     | Delete |
| Destination List       | <u>03</u> | ALL Sales         | (Group Dial)    | -     | Delete |
|                        | 04        | -                 | -               | -     | -      |
|                        | 05        | -                 | -               | -     | -      |
| Admin Mode:            | 06        | -                 | -               | -     | -      |
| Logout                 | 07        | -                 | -               | -     | -      |
|                        | 08        | -                 | -               | -     | -      |

| Item      | Description                                                                                                    |
|-----------|----------------------------------------------------------------------------------------------------|
| [No.]     | The One-touch Dial number is displayed. (01 to 32)                                                                                                    |
| [Name]    | The destination name registered for One-touch Dial is displayed.<br>This is the name to be displayed on the <b>Control Panel</b> .                                                              |
| [Address] | The destination registered for One-touch Dial is displayed. De-<br>pending on the destination type registered in the one-touch dial, ei-<br>ther the fax number or E-mail address is displayed. |
| [Batch]   | The time setting for batch transmission is displayed if there is any.                                                                                                    |
| [Delete]  | Click the button to delete the One-touch Dial.                                                                                                    |

- (

### **Registering One-touch Dials**

You can register Fax, E-Mail, Group Dial, and E-mail address using LDAP Search for One-touch Dials.

- Click the One-touch Dial number to which you want to register a destination.
   The screen for registering One-touch Dial numbers appears.
- 2 From the drop-down list, select a transmission method to be registered, then click [Apply].
   → If [LDAP Search] is selected, go to Step 3. If any of other destinations is selected, go to Step 5.
- 3 Select search items on the LDAP server, enter the search text, then click [Apply].
  - → Configure the settings for connection to the LDAP server in the [Network] tab.
- 4 Check the desired destination address from the search results of the LDAP server, then click [Add].
- 5 Enter necessary items, then click [Apply].
  - → Necessary items vary depending on the transmission method.
- 6 In the confirmation dialog box, click [Yes].

Tips

• Clicking a registered One-touch Dial number can check or change the details.

#### When [Fax] is selected

Tips

• You can select [Fax] only for models in which the Fax kit FK-510 is installed.

| Item                   | Description                                                                                                    |
|------------------------|----------------------------------------------------------------------------------------------------|
| [Destination Name]     | Enter a destination name (using up to 20 single-byte characters). This is the name to be displayed on the <b>Control Panel</b> . |
| [Destination Number]   | Enter a destination fax number (using up to 30 single-byte charac-<br>ters).                                                     |
| [F-CODE - SUB address] | Enter an F code SUB address (using up to 20 single-byte charac-<br>ters).                                                        |
| [F-CODE - Password]    | Enter an F code password (using up to 20 single-byte characters).                                                                |
| [Transmission Speed]   | Select a transmission speed.                                                                                                    |
| [Batch Time]           | Enter a time for batch transmission.                                                                                             |

#### When [E-mail] or [LDAP Search] is selected

| Item                                     | Description                                                                                                    |
|------------------------------------------|----------------------------------------------------------------------------------------------------|
| [Destination Name]                       | Enter a destination name (using up to 20 single-byte characters). This is the name to be displayed on the <b>Control Panel</b> . If the address is selected using [LDAP Search], the item is already entered. |
| [Destination Address]                    | Enter the E-mail address of the destination (using up to 64 single-<br>byte characters). If the address is selected using [LDAP Search],<br>the item is already entered.                                      |
| [Basic Mode/Advaced Mode] <sup>*</sup> 1 | Specify the mail mode (basic mode, advaced mode) used for send-<br>ing an Internet fax.                                                                                                    |
| [Max TX Size] <sup>*</sup> 1             | Specify the upper limit of transmission size for sending in the advaced mode.                                                                                                    |
| [Max Resolution] <sup>*</sup> 1          | Specify the upper limit of transmission image quality for sending in the advaced mode.                                                                                                    |
| [Coding Mode] <sup>*</sup> 1             | Specify the upper limit of compression coding system for sending scan data in the advaced mode.                                                                                                    |

- The item with "\*1" is available only for models in which the FAX Kit FK-510 is installed.
- The setting of the item with "\*1" is available only if the data is sent according to the transmission procedure of Internet fax. The setting is not enabled if the data is sent according to the transmission procedure of Scan to E-mail. For details on the Internet fax, refer to [User's Guide Fax].

### When [Group Dial] is selected

You can register a group dial using the same procedure as [Group Dial Setting] in the [Address] tab. For details, refer to page 4-31.

### 4.3.21 [Address] - [Speed Dial Setting]

You can check and register speed dials.

|                                           | 8                                 | Ready       |           |         |         |             |         |
|-------------------------------------------|-----------------------------------|-------------|-----------|---------|---------|-------------|---------|
|                                           | Syste                             | m Print J   | ob Print  | Address | Network |             |         |
| One-Touch Dial Setting                    | Speed                             | l Dial Inde | x         |         |         |             |         |
| Speed Dial Setting                        | 00                                | 01-020      | 021-      | 040     | 041-060 | 061-080     | 081-100 |
| Group Dial Setting                        | 10                                | )1-120      | 121-      | 140     | 141-160 | 161-180     | 181-200 |
| Fax Configuration                         | 20                                | )1-220      | 221-      | 240     | 241-250 | -           |         |
| Downloading/Uploading<br>Destination List |                                   |             |           |         | 211 250 |             |         |
|                                           | Speed Dial Index (Scan to Server) |             |           |         |         |             |         |
|                                           | 25                                | 51-270      | 271-      | 290     | 291-300 | -           |         |
| Admin Mode:                               | _                                 |             |           |         |         |             |         |
| Logout                                    | Spee                              | d 001-020   |           |         |         |             | Тор     |
|                                           | No.                               | N           | ame       |         | Ad      | dress       | Delete  |
|                                           | 001                               | Email 19    | 2.168.0.2 | )       | user01( | @test.local | Delete  |
|                                           | 002                               | Sa          | les B     |         | 1234    | 567890      | Delete  |
|                                           | 003                               |             | -         |         |         | -           | -       |
|                                           | 004                               |             | -         |         |         | -           | -       |
|                                           | 005                               |             | -         |         |         | -           | -       |
|                                           | 006                               |             | -         |         |         | -           | -       |

| Item      | Description                                                                                                    |
|-----------|----------------------------------------------------------------------------------------------------|
| [No.]     | The speed dial number is displayed. (001 to 300)                                                                                                    |
| [Name]    | The destination name registered for speed dial is displayed. This is the name to be displayed on the <b>Control Panel</b> .                                                                         |
| [Address] | The destination address registered for speed dial is displayed. De-<br>pending on the destination type registered in the one-touch dial, ei-<br>ther the fax number or E-mail address is displayed. |
| [Delete]  | Click the button to delete the speed dial.                                                                                                    |

Λ

#### **Registering speed dials**

You can register fax destinations, E-mail destinations, E-mail destinations using LDAP Search, and FTP/SMB server addresses for speed dials.

To register a transmission address, register to any number of 001 to 250. To register a FTP/SMB server address, register to any number of 251 to 300.

1 Click the speed dial number to which you want to register a destination.

The screen for registering speed dial numbers appears.

- 2 From the drop-down list, select a transmission method to be registered, then click [Apply].
  - → If you have specified a registration number of 001 to 250, select the transmission address type you want to register from [Fax], [E-Mail], and [LDAP Search].
  - → If you have specified a registration number of 251 to 300, select the server address type you want to register from [FTP] and [SMB].
  - → If [LDAP Search] is selected, go to Step 3. If any of other destinations is selected, go to Step 5.
- 3 Select search items on the LDAP server, enter the search text, then click [Apply].
  - → Configure the settings for connection to the LDAP server in the [Network] tab.
- 4 Check the desired destination address from the search results of the LDAP server, then click [Add].
- 5 Enter necessary items, then click [Apply].
  - → Necessary items vary depending on the transmission method.
- 6 In the confirmation dialog box, click [Yes].

Tips

• Clicking a registered speed dial number can check or change the details.

#### When [Fax] is selected

Tips

• You can select [Fax] only for models in which the Fax kit FK-510 is installed.

| Item                   | Description                                                                                                    |
|------------------------|----------------------------------------------------------------------------------------------------|
| [Destination Name]     | Enter a destination name (using up to 20 single-byte characters).<br>This is the name to be displayed on the <b>Control Panel</b> . |
| [Destination Number]   | Enter a destination fax number (using up to 30 single-byte charac-<br>ters).                                                        |
| [F-CODE - SUB address] | Enter an F code SUB address (using up to 20 single-byte charac-<br>ters).                                                           |
| [F-CODE - Password]    | Enter an F code password (using up to 20 single-byte characters).                                                                   |
| [Transmission Speed]   | Select a transmission speed.                                                                                                    |

| When [E-mail] o | r [LDAP Search] | is selected |
|-----------------|-----------------|-------------|
|-----------------|-----------------|-------------|

| Item                                     | Description                                                                                                    |
|------------------------------------------|----------------------------------------------------------------------------------------------------|
| [Destination Name]                       | Enter a destination name (using up to 20 single-byte characters). This is the name to be displayed on the <b>Control Panel</b> . If the address is selected using [LDAP Search], the item is already entered. |
| [Destination Address]                    | Enter the E-mail address of the destination (using up to 64 single-<br>byte characters). If the address is selected using [LDAP Search],<br>the item is already entered.                                      |
| [Basic Mode/Advaced Mode] <sup>*</sup> 1 | Specify the mail mode (basic mode, advaced mode) used for send-<br>ing an Internet fax.                                                                                                    |
| [Max TX Size] <sup>*</sup> 1             | Specify the upper limit of transmission size for sending in the advaced mode.                                                                                                    |
| [Max Resolution] <sup>*</sup> 1          | Specify the upper limit of transmission image quality for sending in the advaced mode.                                                                                                    |
| [Coding Mode] <sup>*</sup> 1             | Specify the upper limit of compression coding system for sending scan data in the advaced mode.                                                                                                    |

- The item with "\*1" is available only for models in which the **FAX Kit FK-510** is installed.
- The setting of the item with "<sup>\*</sup>1" is available only if the data is sent according to the transmission procedure of Internet fax. The setting is not enabled if the data is sent according to the transmission procedure of Scan to E-mail. For details on the Internet fax, refer to [User's Guide Fax].

### When [FTP] is selected

| Item                   | Description                                                                                                    |
|------------------------|----------------------------------------------------------------------------------------------------|
| [Destination Name]     | Enter a destination name (using up to 20 single-byte characters). This is the name to be displayed on the <b>Control Panel</b> .                                                                                                    |
| [FTP Server Address]   | Specify the host name or IP address of the FTP site to send scan data (using up to 64 single-byte characters).                                                                                                    |
| [Directory]            | Specify the directory of the FTP site to save scan data (using up to 128 single-byte characters).                                                                                                    |
| [Use Proxy]            | Select this check box to access the FTP site via the proxy server.                                                                                                    |
| [Remote Port Number]   | Specify the port number (1 to 65535) of the remote host when you do not use the proxy server. Normally, use port number 21.                                                                                                    |
| [Enable Notification]  | Select this check box to send a E-mail notification when uploading scan data to the FTP server.                                                                                                    |
| [Notification Address] | Specify the E-mail address of the destination (up to 10 destina-<br>tions) for sending E-mail notification (using up to 64 single-byte<br>characters).                                                                                                    |
| [Anonymous]            | Select this option when the destination FTP site is an anonymous FTP server.                                                                                                    |
| [Private Site]         | Select this option when the destination FTP site requires user au-<br>thentication, and specify the following items.<br>[User Name]: User name used to log in to the FTP site (using up to<br>20 single-byte characters).<br>[Password]: Password for the user name used to log in to the FTP<br>site (using up to 20 single-byte characters).<br>[Confirm]: Enter the same password for confirmation. |

### When [SMB] is selected

| Item                   | Description                                                                                                    |
|------------------------|----------------------------------------------------------------------------------------------------|
| [Destination Name]     | Enter a destination name (using up to 20 single-byte characters). This is the name to be displayed on the <b>Control Panel</b> .                                                                                                    |
| [Destination Address]  | Specify the SMB server, or the computer name or IP address of the shared computer to send scan data (using up to 64 single-byte characters).                                                                                                    |
| [Directory]            | Specify the SMB server, or the shared folder of the shared compu-<br>ter to send scan data (using up to 128 single-byte characters).                                                                                                    |
| [Enable Notification]  | Select this check box to send a E-mail notification when uploading scan data to the SMB server or a shared computer.                                                                                                    |
| [Notification Address] | Specify the E-mail address of the destination (up to 10 destina-<br>tions) for sending E-mail notification (using up to 64 single-byte<br>characters).                                                                                                    |
| [Anonymous]            | Select this option when the destination shared folder does not re-<br>quire user authentication.                                                                                                    |
| [Private Site]         | Select this option when the destination shared folder requires user<br>authentication, and specify the following items.<br>[User Name]: User name used to access to the shared folder (using<br>up to 20 single-byte characters).<br>[Password]: Password for the user name used to access to the<br>shared folder (using up to 20 single-byte characters).<br>[Confirm]: Enter the same password for confirmation. |

### 4.3.22 [Address] - [Group Dial Setting]

You can check and register group dials.

|                        | ()<br> | Ready                |                |        |
|------------------------|--------|----------------------|----------------|--------|
|                        | System | m Print Job Print Ad | ldress Network |        |
| One-Touch Dial Setting | Group  | Dial List            |                |        |
| Speed Dial Setting     |        |                      |                |        |
| Group Dial Setting     | No.    | Name                 | Address        | Delete |
| Fax Configuration      | 01     | Sales A              | (Fax)          | -      |
|                        | 02     | Sales B              | (E-Mail)       | -      |
| Destination List       | 03     | ALL Sales            | (Group Dial)   | Delete |
|                        | 04     | Sales C              | (Fax)          | -      |
|                        | 05     | Sales E              | (E-Mail)       | -      |
| Admin Mode:            | 06     | Sales C:E            | (Group Dial)   | Delete |
| Logout                 | 07     | Sales A:B            | (Group Dial)   | Delete |
|                        | 08     | -                    | -              | -      |
|                        | 09     | -                    | -              | -      |

| Item      | Description                                                                                                    |
|-----------|----------------------------------------------------------------------------------------------------|
| [No.]     | The One-touch Dial number is displayed. (01 to 32)                                                                                                    |
| [Name]    | The destination name registered for One-touch Dial is displayed.<br>This is the name to be displayed on the <b>Control Panel</b> .                                                              |
| [Address] | The destination registered for One-touch Dial is displayed. De-<br>pending on the destination type registered in the one-touch dial, ei-<br>ther the fax number or E-mail address is displayed. |
| [Delete]  | Click the button to delete the One-touch Dial.                                                                                                    |

### **Registering group dials**

For group dial, you can register multiple destinations from registered One-touch Dials and speed dials as a group.

A group dial is registered as one of the entry for one-touch dials.

1 Click the number to which you want to register a group dial.

The screen for group dial registration appears.

- 2 Enter a group dial name in [Group Dial Name] (using up to 20 single-byte characters).
  - → This is the name to be displayed on the **Control Panel**.
- **3** Select destinations (up to 50 designations) to register for a group from One-touch Dials or speed dials.
  - $\rightarrow$  To select a destination, select the check box in the left side of the desired destination in the list.
- 4 Click [Apply].
- 5 In the confirmation dialog box, click [Yes].

Tips

• Clicking a registered group dial number allows you to check and change the details.

### 4.3.23 [Address] - [Fax Configuration]

4

You can check and register user information, conditions, etc. for fax transmission.

|                        | Ready                          |                             |
|------------------------|--------------------------------|-----------------------------|
|                        | System Print Job Print Address | Network                     |
| One-Touch Dial Setting | User Data Registration         |                             |
| Speed Dial Setting     | User Name (32 chara.)          |                             |
| Group Dial Setting     | Fax Number (20 chara.)         |                             |
| Fax Configuration      | Transmission Operation         |                             |
| Downloading/Uploading  | Scan Contrast                  | 0 -                         |
| Destination List       | Image Quality                  | STD/TEXT -                  |
|                        | Default TX                     | Memory TX ◎ ADF TX          |
| Admin Mode:            | Header                         | <b>V</b>                    |
| Logout                 | <b>Reception Operation</b>     |                             |
|                        | Memory RX Mode                 |                             |
|                        |                                | On Time                     |
|                        |                                | Off Time :                  |
|                        |                                | Password(XXXX)              |
|                        | Auto RX Mode                   |                             |
|                        | Number of Rings                | $\frac{1}{2}$ times(1-16)   |
|                        | Footer Enable                  |                             |
|                        | Reduction RX                   |                             |
|                        | Print at Receiving             | Complete      Immediate     |
|                        | Forward Mode                   |                             |
|                        | Forward Address                |                             |
|                        | Forward Address                | Internet Fax Setting        |
|                        |                                | Basic Mode                  |
|                        |                                | © Fixed at A4/Fine/MH       |
|                        |                                | Advanced Mode               |
|                        |                                | Dependence on next settings |
|                        |                                | Max TX Size A3 🗸            |
|                        |                                | Max Resolution Super Fine 👻 |
|                        |                                | Coding Mode MH 🗸            |
|                        | Closed Network RX              |                             |
|                        | Commnication Setting           |                             |
|                        | Tone/Pulse                     | Tone -                      |
|                        | Line Monitor Volume            | Low -                       |
|                        | PSTN/PBX                       | ● PSTN ◎ PBX ( )            |
|                        | Reporting                      |                             |
|                        | Activity Report                | V                           |
|                        | Reservation Report             |                             |
|                        | TX Result Report               |                             |
|                        | RX Result Report               |                             |
|                        | Tray Lock                      |                             |
|                        | Tray1                          |                             |
|                        |                                | Apply                       |

| Item                       | Description                                                                                                    |
|----------------------------|----------------------------------------------------------------------------------------------------|
| [User Name]                | Enter the sender name.                                                                                                    |
| [Fax Number]               | Enter the sender fax number.                                                                                                    |
| [Scan Contrast]            | Select the scan contrast.                                                                                                    |
| [Image Quality]            | Select the image quality.                                                                                                    |
| [Default TX]               | Select the priority transmission mode.                                                                                                    |
| [Header]                   | Select whether to enable the header.                                                                                                    |
| [Memory RX Mode]           | Select whether to enable the Memory RX mode.<br>When enabling the Memory RX mode, enter reception start time<br>and end time, and password.                                                                                                    |
| [Auto RX Mode]             | Select whether to enable the Auto RX mode.                                                                                                    |
| [Number of Rings]          | Specify the number of phone rings before the machine answers an incoming call.                                                                                                    |
| [Footer Enable]            | Select whether to enable the footer print.                                                                                                    |
| [Reduction RX]             | Specify whether to receive large-size originals by reducing the size.                                                                                                    |
| [Print at Receiving]       | Specify the print timing of received data.                                                                                                    |
| [Forward Mode]             | Specify whether to forward receive fax documents.<br>[Print only]: Does not forward received fax documents.<br>[Forward]: Forwards received fax documents to the specified fax<br>number or E-mail address.<br>[Print & Forward]: Forwards received fax documents to the speci-<br>fied fax number or E-mail address, and prints on this machine at<br>the same time. |
| [Forward Address]          | Enter the destination address (fax number or E-mail address) when [Forward] or [Print & Forward] is specified for [Forward Mode].                                                                                                    |
| [Basic Mode/Advanced Mode] | Specify the mail mode (basic mode, advanced mode) used for sending an Internet fax.                                                                                                    |
| [Max TX Size]              | Specify the upper limit of transmission size for sending in the advanced mode.                                                                                                    |
| [Max Resolution]           | Specify the upper limit of transmission image quality for sending in the advanced mode.                                                                                                    |
| [Coding Mode]              | Specify the upper limit of compression coding system for sending scan data in the advanced mode.                                                                                                    |
| [Closed Network RX]        | Specify the closed network.                                                                                                    |
| [Tone/Pulse]               | Specify either to use tone or pulse dialing.                                                                                                    |
| [Line Monitor Volume]      | Specify the line monitor volume.                                                                                                    |
| [PSTN/PBX]                 | Specify whether to use PSTN or PBX. To use a PBX, enter an ex-<br>ternal calling number.                                                                                                    |
| [Reporting]                | Specify the reports to be printed.                                                                                                    |
| [Tray Lock]                | Specify the tray to be disabled.                                                                                                    |

- The [Fax Configuration] menu is displayed only for models in which the FAX Kit FK-510 is installed.
- [Tray Lock] displays different trays depending on what optional trays are installed.

### 4.3.24 [Address] - [Downloading/Uploading Destination List]

You can save or restore settings, such as registered One-touch Dial and speed dial.

|                                           | 🛞 Ready                                |        |
|-------------------------------------------|----------------------------------------|--------|
|                                           | System Print Job Print Address Netwo   | ork    |
| One-Touch Dial Setting                    | Fax Destination List Down load/Up load |        |
| Speed Dial Setting                        | Download                               | Apply  |
| Group Dial Setting                        | Fax Common Download                    | Apply  |
| Fax Configuration                         |                                        |        |
| Downloading/Uploading<br>Destination List | Upload                                 | Browse |
|                                           | -From                                  | Apply  |
| Admin Mode:                               |                                        |        |
| Logout                                    |                                        |        |

#### Download

You can save the settings of registered One-touch Dial and speed dial. You can use this function for backup settings.

- 1 Click [Apply] for [Download] or [Fax Common Download].
- 2 In the dialog box that appears, click [Save].
- **3** Specify the save directory and file name to save them.

### Upload

Change the One-touch Dial and speed dial settings with the settings of the file saved in [Download].

- 1 Click [Browse] and select a file you want to upload.
- 2 Click [Apply].

The One-touch Dial and speed dial settings are overwritten by the settings of the file.

#### NOTICE

Note that the current One-touch Dial and speed dial settings will be lost.

When a downloaded CSV file is edited in Microsoft Excel, it may not be recognized when uploaded.

### 4.3.25 [Network] - [Summary]

You can check the basic network settings.

|                              | 🔊 Ready                |                      |
|------------------------------|------------------------|----------------------|
|                              |                        |                      |
|                              | System Print Job Print | Address Network      |
| Summary                      | Summary                |                      |
| TCP/IP Configuration         | Device Name            | Ethernet 10/100BaseT |
| IPv4 Configuration           | ROM Version            | A3PE0118-3080-208-26 |
| IPv6 Configuration           | IP Address             | 192.168.1.200        |
| IPP Configuration            | Hardware Address       | 08/20:96-37:#6e      |
| SMTP & POP3<br>Configuration |                        |                      |
| FTP & SMB Configuration      |                        |                      |
| WSD Configuration            |                        |                      |
| LDAP Configuration           |                        |                      |
|                              |                        |                      |
| Admin Mode:                  |                        |                      |
| Logout                       |                        |                      |

### 4.3.26 [Network] - [TCP/IP Configuration]

Specify the TCP/IP information of the network.

|                         | Ready                                  |
|-------------------------|----------------------------------------|
|                         | System Print Job Print Address Network |
| Summary                 | TCP/IP Configuration                   |
| TCP/IP Configuration    | SNMP Setting                           |
| IPv4 Configuration      | SNMP enable -                          |
| IPv6 Configuration      | SLP Setting                            |
| IPP Configuration       | SLP enable -                           |
| SMTP & POP3             | LPD Setting                            |
| Configuration           | LPD enable •                           |
| FTP & SMB Configuration |                                        |
| WSD Configuration       | Apply Clear                            |
| LDAP Configuration      |                                        |
|                         |                                        |
| Admin Mode:             |                                        |
| Logout                  |                                        |

Configure the settings and click [Apply] to apply the change.

| Item           | Description                                |
|----------------|--------------------------------------------|
| [SNMP Setting] | Specify whether to enable or disable SNMP. |
| [SLP Setting]  | Specify whether to enable or disable SLP.  |
| [LPD Setting]  | Specify whether to enable or disable LPD.  |

bizhub 226

To change the settings of the [Network] tab, click [Apply]. After the message [Update Successful] is displayed, in the [System] tab - [Maintenance] menu - [NIC and Printer Controller Reset], click [Reset]. Otherwise, the change in settings is not enabled.

### 4.3.27 [Network] - [IPv4 Configuration]

Configure the IPv4 Configuration of the network.

|                              | 🚱 Ready                                                          |      |       |      |             |
|------------------------------|------------------------------------------------------------------|------|-------|------|-------------|
|                              | System Print Job Print Address Net                               | work |       |      |             |
| Summary                      | IPv4 Configuration                                               |      |       |      |             |
| TCP/IP Configuration         | IP Address                                                       | 192  | 168   | .1   | _200        |
| IPv4 Configuration           | Subnet Mask                                                      | 255  | 255   | 255  | 0           |
| IPv6 Configuration           | Default Gateway                                                  | 192  | 168   | 1    | 1           |
| IPP Configuration            | Base Port Number                                                 | 9100 | (1.65 | 535) |             |
| SMTP & POP3<br>Configuration | <ul> <li>○ DHCP(APIPA)</li> <li>○ IP Address in NVRAM</li> </ul> |      | М     |      |             |
| FTP & SMB Configuration      |                                                                  |      |       |      |             |
| WSD Configuration            | DNS Configuration                                                |      |       |      |             |
| LDAP Configuration           | Enable DNS Server                                                |      |       |      |             |
|                              | DNS Server Address                                               |      | ].    |      |             |
| Admin Mode:                  |                                                                  |      |       |      | Apply Clear |
| Logout                       |                                                                  |      |       |      |             |

Configure the settings and click [Apply] to apply the change.

| Item                  | Description                                                                                                    |
|-----------------------|----------------------------------------------------------------------------------------------------|
| [IP Address]          | Specify the IP address for this machine.                                                                                 |
| [Subnet Mask]         | Specify the subnet mask of the network to be connected.                                                                  |
| [Default Gateway]     | Specify the default gateway address of the network to be connected.                                                      |
| [Base Port Number]    | Specify the port number used for RAW print.                                                                              |
| [DHCP (APIPA)]        | Select this item to assign an IP address automatically using the DHCP server or APIPA (Automatic Private IP Addressing). |
| [IP Address in NVRAM] | Select this item to use a fixed IP address.                                                                              |
| [Enable DNS Server]   | Select this check box to use DNS.                                                                                        |
| [DNS Server Address]  | If the [Enable DNS Server] check box is selected, specify the IP ad-<br>dress of the DNS server.                         |

Tips

• To change the settings of the [Network] tab, click [Apply]. After the message [Update Successful] is displayed, in the [System] tab - [Maintenance] menu - [NIC and Printer Controller Reset], click [Reset]. Otherwise, the change in settings is not enabled.

Configure the IPv6 configuration of the network.

|                         | 🚱 Ready                                |                          |
|-------------------------|----------------------------------------|--------------------------|
|                         | System Print Job Print Address         | Network                  |
| Summary                 | IPv6 Configuration                     |                          |
| TCP/IP Configuration    | <b>☑</b> Use IPv6                      |                          |
| IPv4 Configuration      | IPv6 Link-Local Address                | FE80::220:6BFF:FE37:FF6C |
| IPv6 Configuration      | Prefix Length                          | 64                       |
| IPP Configuration       | Over the setting Use IPv6 Auto Setting |                          |
| SMTP & POP3             | IPv6 Stateless Address                 | Ξ.                       |
| Configuration           | Prefix Length                          | 0                        |
| FTP & SMB Configuration | O Use IPv6 Manual Setting              |                          |
| WSD Configuration       | IPv6 Global Address                    | ::                       |
| LDAP Configuration      | Prefix Length                          | 64                       |
|                         | IPv6 Gateway Address                   | ::                       |
| Admin Mode:             | <b>Use DHCPv6</b>                      |                          |
| Logout                  | IPv6 Stateful Address                  | :                        |
|                         | Prefix Length                          | 0                        |
|                         | IPv6 DNS Configuration                 |                          |
|                         | Enable IPv6 DNS Server                 | V                        |
|                         | IPv6 DNS Server Address                | ::                       |
|                         |                                        | ApplyClear               |

Configure the settings and click [Apply] to apply the change.

| Item                      | Description                                                                                      |
|---------------------------|--------------------------------------------------------------------------------------------------|
| [Use IPv6]                | Select this check box to use IPv6.                                                               |
| [IPv6 Link-Local Address] | The link-local address is displayed.                                                             |
| [Prefix Length]           | The prefix length is displayed.                                                                  |
| [Use IPv6 Auto Setting]   | Select this check box to use IPv6 Auto Setting.                                                  |
| [IPv6 Stateless Address]  | The stateless address is displayed.                                                              |
| [Prefix Length]           | The prefix length is displayed.                                                                  |
| [IPv6 Global Address]     | When you configure IPv6 manually, specify the global address.                                    |
| [Prefix Length]           | When you configure IPv6 manually, specify the prefix length.                                     |
| [IPv6 Gateway Address]    | When you configure IPv6 manually, specify the gateway address.                                   |
| [Use DHCPv6]              | Select this check box to use DHCPv6.                                                             |
| [IPv6 Stateful Address]   | Stateful Address is displayed.                                                                   |
| [Prefix Length]           | The prefix length is displayed.                                                                  |
| [Enable IPv6 DNS Server]  | Select this check box to use DNS.                                                                |
| [IPv6 DNS Server Address] | If the [Enable IPv6 DNS Server] check box is selected, specify the IP address of the DNS server. |

Tips

• To change the settings of the [Network] tab, click [Apply]. After the message [Update Successful] is displayed, in the [System] tab - [Maintenance] menu - [NIC and Printer Controller Reset], click [Reset]. Otherwise, the change in settings is not enabled.

### 4.3.29 [Network] - [IPP Configuration]

4

Configure the IPP print setting.

|                              | 🛞 Ready                                    |                            |
|------------------------------|--------------------------------------------|----------------------------|
|                              | System Print Job Print Address             | Vetwork                    |
| Summary                      | IPP Configuration                          |                            |
| TCP/IP Configuration         | 🗷 Enable IPP                               |                            |
| IPv4 Configuration           |                                            |                            |
| IPv6 Configuration           | Printer Name                               |                            |
| IPP Configuration            | Printer Location                           |                            |
| SMTP & POP3<br>Configuration | Printer Information                        | A                          |
| FTP & SMB Configuration      | Mara Drintar Information                   |                            |
| WSD Configuration            | Nore Printer Information                   |                            |
| LDAP Configuration           | Printer Driver Installer                   |                            |
|                              | Printer Maker and Model                    |                            |
| Admin Mode:                  | More Printer Information -<br>Manufacturer |                            |
| Logout                       | Operations Supported                       | Print Job                  |
|                              |                                            |                            |
|                              |                                            | ✓ Get Jobs                 |
|                              |                                            | ✓ Validate Job             |
|                              |                                            | ☑ Get Job Attributes       |
|                              |                                            | Get Printer Attributes     |
|                              | Document Format Supported                  | ✓ text/plain               |
|                              |                                            | ☑ application/vnd.hp-pcl   |
|                              |                                            | ☑ application/octet-stream |
|                              | Document Format                            | application/octet-stream 👻 |
|                              | Message from Operator                      | 4<br>7                     |
|                              | job-k-octets-supported                     | 0-4,294,967 Kbyte          |
|                              |                                            | Apply Clear                |

Configure the settings and click [Apply] to apply the change.

| Item                       | Description                                                                                         |
|----------------------------|----------------------------------------------------------------------------------------------------|
| [Enable IPP]               | Select whether to enable or disable IPP print.                                                      |
| [Printer Name]             | Enter a printer name (using up to 127 single-byte characters).                                      |
| [Printer Location]         | Enter a printer location (using up to 127 single-byte characters).                                  |
| [Printer Information]      | Enter printer information (using up to 127 single-byte characters).                                 |
| [More Printer Information] | Enter printer information more in detail (using up to 127 single-byte characters).                  |
| [Printer Driver Installer] | Enter the URL from which to obtain the printer driver (using up to 127 single-byte characters).     |
| [Printer Maker and Model]  | Enter the manufacturer name and model name of the printer (using up to 127 single-byte characters). |

| Item                                           | Description                                                                                 |
|------------------------------------------------|---------------------------------------------------------------------------------------------|
| [More Printer Information - Manu-<br>facturer] | Enter the printer information of the manufacturer (using up to 127 single-byte characters). |
| [Operations Supported]                         | Select the print operations to be supported by IPP.                                         |
| [Document Format Supported]                    | Select the formats to be supported by IPP.                                                  |
| [Document Format]                              | Select the format to be used by IPP.                                                        |
| [Message from Operator]                        | Enter the message from the operator (using up to 127 single-byte characters).               |
| [job-k-octets-supported]                       | This item is for display only.                                                              |

- To change the settings of the [Network] tab, click [Apply]. After the message [Update Successful] is displayed, in the [System] tab - [Maintenance] menu - [NIC and Printer Controller Reset], click [Reset]. Otherwise, the change in settings is not enabled.
- You can use [vnd.hp-pcl] for [Document Format Supported] only when Image Controller IC-209 is installed.

Δ

### 4.3.30 [Network] - [SMTP & POP3 Configuration]

4

Specify the SMTP and POP3 information for sending and receiving E-mail.

|                           | Ready                                 |                        |             |
|---------------------------|---------------------------------------|------------------------|-------------|
|                           | System Print Job Print Address Netw   | ork                    |             |
| Summary                   | SMTP Configuration                    |                        |             |
| TCP/IP Configuration      | SMTP Server Address                   |                        |             |
| IPv4 Configuration        | Default Subject for E-mail Attachment |                        |             |
| IPv6 Configuration        | Sender Name                           |                        |             |
| IPP Configuration         | E-mail Address                        |                        |             |
| SMTP & POP3 Configuration | Port Number                           | 25 (1-65535)           |             |
| FTP & SMB Configuration   | SMTP Server Timeout                   | 60 sec.(30-300)        |             |
| WSD Configuration         | SSL Setting                           | disable 🗸              |             |
| LDAP Configuration        | Text Insert                           |                        |             |
|                           | Internet Fax Setting                  |                        |             |
| Admin Mode:               | Basic Mode                            | • Fixed at A4/Fine/MH  |             |
| Logout                    | Advanced Mode                         | ODependence on next se | ttings      |
|                           |                                       | Max TX Size            | 3 🗸         |
|                           |                                       | Max Resolution St      | uper Fine 🗸 |
|                           |                                       | Coding Mode            | н 🗸         |
|                           | Authentication                        |                        |             |
|                           | POP before SMTP                       | disable 🗸              |             |
|                           | SMTP Authentication                   | disable 🗸              |             |
|                           | Account Name                          |                        |             |
|                           | Password                              |                        |             |
|                           | POP3 Configuration                    |                        |             |
|                           | POP3 Server Address                   |                        |             |
|                           | Account Name                          |                        |             |
|                           | Password                              |                        |             |
|                           | Auto Reception                        | Off 🗸                  |             |
|                           | INTERVAL                              | 15 min.                |             |
|                           | Reply Address                         |                        |             |
|                           | Port Number                           | 110 (1-65535)          |             |
|                           | POP3 Server Timeout                   | 60 sec.(30-300)        |             |
|                           | SSL Setting                           | disable 🗸              |             |
|                           | Header Print                          |                        |             |
|                           |                                       | A                      | pply Clear  |

Configure the settings and click [Apply] to apply the change.

| Item                                         | Description                                                                                                    |
|----------------------------------------------|----------------------------------------------------------------------------------------------------|
| [SMTP Server Address]                        | Specify the IP address or host name of the SMTP server (using up to 64 single-byte characters).                          |
| [Default Subject for E-mail Attach-<br>ment] | Specify the default subject when scanned data is sent by attaching it to E-mail (using up to 20 single-byte characters). |
| [Sender Name]                                | Specify the sender name when scanned data is sent by attaching it to E-mail (using up to 20 single-byte characters).     |

| Item                       | Description                                                                                                    |
|----------------------------|----------------------------------------------------------------------------------------------------|
| [E-mail Address]           | Specify the sender E-mail address (using up to 64 single-byte characters).                                                                                                    |
| [Port Number]              | Specify the port number of the SMTP server.<br>When [SSL Setting] is specified to [disable], [25] is specified by de-<br>fault                                                                                                    |
|                            | When [SSL Setting] is specified to [enable] or [Start TLS], [465] is specified by default.                                                                                                    |
| [SMTP Server Timeout]      | Specify the connection timeout period with the SMTP server (30 to 300 seconds).                                                                                                    |
| [SSL Setting]              | Specify the method to encrypt communications with the SMTP server.                                                                                                    |
| [Text Insert]              | Specify this option when inserting E-mail message text.                                                                                                    |
| [Basic Mode/Advanced Mode] | Specify the mail mode (basic mode, advanced mode) used for sending an Internet fax.                                                                                                    |
| [Max TX Size]              | Specify the upper limit of transmission size for sending in the advanced mode.                                                                                                    |
| [Max Resolution]           | Specify the upper limit of transmission image quality for sending in the advanced mode.                                                                                                    |
| [Coding Mode]              | Specify the upper limit of compression coding system for sending scan data in the advanced mode.                                                                                                    |
| [POP before SMTP]          | Specify whether to use POP before SMTP for sending an E-mail.                                                                                                    |
| [SMTP Authentication]      | <ul> <li>Specify whether to use SMTP Authentication. Using [Account Name] and [Password] to log into SMTP Authentication. The authentication method supports the following items.</li> <li>LOGIN</li> <li>PLAIN</li> <li>CRAM-MD5</li> <li>NTLM</li> </ul>          |
| [Account Name]             | Specify the account name used to log into the SMTP server (using up to 64 characters).                                                                                                    |
| [Password]                 | Specify the password used to log into the SMTP server (using up to 32 characters).                                                                                                    |
| [POP3 Server Address]      | Specify the IP address or host name of the POP3 server (using up to 64 single-byte characters).                                                                                                    |
| [Account Name]             | Specify the account name used to log into the POP3 server (using up to 64 single-byte characters).                                                                                                    |
| [Password]                 | Specify the password used to log into the POP3 server (using up to 32 single-byte characters).                                                                                                    |
| [Auto Reception]           | Specify whether to enable or disable the Auto RX function.                                                                                                    |
| [INTERVAL]                 | Specify the interval to check E-mail when using the Auto RX func-<br>tion (1 to 60 minutes).                                                                                                    |
| [Reply Address]            | Specify the E-mail address to which error messages are returned.<br>When an error occurs, an error message is returned to the E-mail<br>address specified here. Normally, enter the E-mail address of the<br>administrator (using up to 64 single-byte characters). |
| [Port Number]              | Specify the port number of the POP3 server.<br>When [SSL Setting] is specified to [disable], [110] is specified by<br>default.<br>When [SSL Setting] is specified to [enable], [995] is specified by de-<br>fault.                                                  |
| [POP3 Server Timeout]      | Specify the connection timeout period with the POP3 server (30 to 300 seconds).                                                                                                    |
| [SSL Setting]              | Specify the method to encrypt communications with the POP3 server.                                                                                                    |
| [Header Print]             | Select whether to enable or disable the header print (title and sender print).                                                                                                    |

- The items in [Internet Fax Setting] as well as [Auto Reception], [INTERVAL], [Reply Address] and [Header Print] are displayed only for models in which the **Fax kit FK-510** is installed.
- To change the settings of the [Network] tab, click [Apply]. After the message [Update Successful] is displayed, in the [System] tab [Maintenance] menu [NIC and Printer Controller Reset], click [Reset]. Otherwise, the change in settings is not enabled.

### 4.3.31 [Network] - [FTP & SMB Configuration]

Specify the FTP proxy server information and SMB information.

|                              | Ready                              | mak            |
|------------------------------|------------------------------------|----------------|
|                              | System Frint 300 Frint Address Ner | WOIK           |
| Summary                      | FTP Configuration                  |                |
| TCP/IP Configuration         | FTP Proxy Server Address           |                |
| IPv4 Configuration           | Remote Port Number of Proxy        | 21 (1-65535)   |
| IPv6 Configuration           | FTP Server Timeout                 | 60 sec (5-300) |
| IPP Configuration            |                                    |                |
| SMTP & POP3<br>Configuration | SMB Configuration                  |                |
| FTP & SMB Configuration      | Send                               | enable 🔻       |
| WSD Configuration            | User Authentication (NTLM v1/v2)   | NTLM v1 👻      |
| LDAP Configuration           |                                    | Apply Clear    |
|                              |                                    |                |
| Admin Mode:                  |                                    |                |
| Logout                       |                                    |                |

Configure the settings and click [Apply] to apply the change.

| Item                               | Description                                                                             |
|------------------------------------|-----------------------------------------------------------------------------------------|
| [FTP Proxy Server Address]         | Specify the IP address of the proxy server to access the FTP site via the proxy server. |
| [Remote Port Number of Proxy]      | Enter the port number of a proxy server (1 to 65535).                                   |
| [FTP Server Timeout]               | Specify the connection time-out period with the FTP server (5 to 300 seconds).          |
| [Send]                             | Select [enable] to enable Send to Server (SMB).                                         |
| [User Authentication (NTLM v1/v2)] | Select the authentication method to a shared folder.                                    |

Tips

• To change the settings of the [Network] tab, click [Apply]. After the message [Update Successful] is displayed, in the [System] tab - [Maintenance] menu - [NIC and Printer Controller Reset], click [Reset]. Otherwise, the change in settings is not enabled.

### 4.3.32 [Network] - [WSD Configuration]

Configure the WSD configuration of the network.

|                              | 🛞 Ready                        |             |
|------------------------------|--------------------------------|-------------|
|                              | System Print Job Print Address | Network     |
| Summary                      | WSD Configuration              |             |
| TCP/IP Configuration         | Use WSD Browsing               | enable 💌    |
| IPv4 Configuration           |                                |             |
| IPv6 Configuration           |                                | Apply Clear |
| IPP Configuration            |                                |             |
| SMTP & POP3<br>Configuration |                                |             |
| FTP & SMB Configuration      |                                |             |
| WSD Configuration            |                                |             |
| LDAP Configuration           |                                |             |
|                              |                                |             |
| Admin Mode:                  |                                |             |
| Logout                       |                                |             |

Configure the settings and click [Apply] to apply the change.

| Item               | Description                               |
|--------------------|-------------------------------------------|
| [Use WSD Browsing] | To use the WSD browsing, select [enable]. |

Tips

• To change the settings of the [Network] tab, click [Apply]. After the message [Update Successful] is displayed, in the [System] tab - [Maintenance] menu - [NIC and Printer Controller Reset], click [Reset]. Otherwise, the change in settings is not enabled.

### 4.3.33 [Network] - [LDAP Configuration]

Specify the LDAP information to use the LDAP server for destination search.

|                              | 🛞 Ready                             |                |
|------------------------------|-------------------------------------|----------------|
|                              | System Print Job Print Address Netv | vork           |
| Summary                      | LDAP Configuration                  |                |
| TCP/IP Configuration         | Server Address                      |                |
| IPv4 Configuration           | Port Number                         | 389 (1-65535)  |
| IPv6 Configuration           | Enable SSL                          |                |
| IPP Configuration            | Search Base                         |                |
| SMTP & POP3<br>Configuration | Attribute for Operation Panel       |                |
| FTP & SMB Configuration      | Attribute for Web Tool              | cn             |
| WSD Configuration            | Search Method                       | Contain 👻      |
| LDAP Configuration           | Timeout                             | 60 sec.(5-300) |
|                              | Maximum Search Results              | 100 (5-100)    |
| Admin Mode:                  | Authentication Method               | Anonymous -    |
| Logout                       | LDAP Account                        |                |
|                              | Password                            |                |
|                              | Domain Name                         |                |
|                              |                                     | Apply          |

Configure the settings and click [Apply] to apply the change.

| Item                            | Description                                                                                                    |
|---------------------------------|----------------------------------------------------------------------------------------------------|
| [Server Address]                | Enter an LDAP server address (using up to 64 single-byte charac-<br>ters).                                                                                                    |
| [Port Number]                   | Enter the port number used to communicate with the LDAP server (using a value from 1 to 65535).                                                                                                    |
| [Enable SSL]                    | Specify whether to enable or disable SSL/TLS to communicate with the LDAP server.                                                                                                    |
| [Search Base]                   | Enter the search start point for LDAP search (using up to 64 single-byte characters).                                                                                                    |
| [Attribute for Operation Panel] | On the <b>Control Panel</b> , enter attributes for executing an LDAP search (using up to 32 single-byte characters).                                                                                             |
| [Attribute for Web Tool]        | In <b>PageScope Web Connection</b> , enter attributes for executing an LDAP search (using up to 32 single-byte characters).                                                                                      |
| [Search Method]                 | Specify LDAP search conditions. Select Begin, Contain, or End for the item of the search base.                                                                                                    |
| [Timeout]                       | Enter the timeout period for LDAP search (5 to 300 seconds).                                                                                                    |
| [Maximum Search Results]        | Enter the maximum number of items that can be received as LDAP search results (5 to 100 entries).                                                                                                    |
| [Authentication Method]         | Select an LDAP authentication method. The required entry items differ depending on the authentication method. When [Anony-mous] is selected, you do not need to enter the domain name, login name, and password. |
| [LDAP Account]                  | When other than [Anonymous] is selected for authentication meth-<br>od, enter an LDAP account name (using up to 64 single-byte char-<br>acters).                                                                 |

| Item          | Description                                                                                                    |
|---------------|----------------------------------------------------------------------------------------------------|
| [Password]    | When other than [Anonymous] is selected for authentication meth-<br>od, enter a password (using up to 32 single-byte characters). |
| [Domain Name] | Specify the domain name used to connect to the LDAP server (us-<br>ing up to 64 single-byte characters).                          |

- To change the settings of the [Network] tab, click [Apply]. After the message [Update Successful] is displayed, in the [System] tab - [Maintenance] menu - [NIC and Printer Controller Reset], click [Reset]. Otherwise, the change in settings is not enabled.
- You can use the address search using the LDAP server in **PageScope Web Connection** [Address] tab.
- For attributes to be specified in [Attribute for Operation Panel] and [Attribute for Web Tool], contact your network administrator.

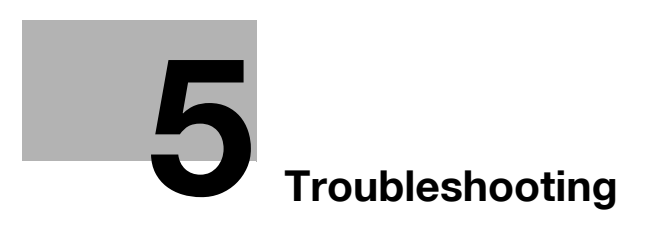

# 5 Troubleshooting

This chapter describes how to take corrective actions when an error message appears or a problem occurs.

## 5.1 Main messages and troubleshooting

| Message                                | Cause                                                                                                    | Correction action                                                                                                    |  |
|----------------------------------------|----------------------------------------------------------------------------------------------------|----------------------------------------------------------------------------------------------------|--|
| [COMMUNICATION ERROR]<br>[XXXX Server] | Communication with the server<br>failed due to a problem in the<br>main unit or unavailability of the<br>network or server. | Check the communication result<br>report.<br>Contact your network adminis-<br>trator.                                                                                                    |  |
| [CANNOT CONNECT]<br>[XXXX Server]      | A connection with the server could not be established.                                                                      | Make sure that the Ethernet ca-<br>ble is correctly connected.<br>(page 2-4)<br>Check the function settings on<br>the [E-MAIL SETTING 1], [E-<br>MAIL SETTING 2], and [NET-<br>WORK SETTING] menus.<br>Contact your network adminis-<br>trator. |  |
| [CANNOT GET IP]<br>[XXXX Server]       | An IP address could not be ob-<br>tained from the DNS server.                                                               | Contact your network adminis-<br>trator.                                                                                                    |  |
| [DISCONNECT]<br>[XXXX Server]          | The connection with the server has been lost.                                                                               | Contact your network adminis-<br>trator.                                                                                                    |  |
| [WRONG PASSWORD]<br>[XXXX Server]      | Login to the server failed due to a wrong password.                                                                         | lue to For the POP3 server, check the function settings on the [E-MAIL SETTING 2] menu. Contact your network administrator.                                                                                                    |  |
| [MEMORY FULL]                          | Copies or incoming/outgoing data has exceeded the memory capacity.                                                          | Press any key to cancel the job.                                                                                                    |  |
| [MEMORY FILE FULL]                     | The maximum number of files<br>has been used during E-mail<br>transmission.                                                 | Remove the transmitted data stored in the memory.                                                                                                    |  |
| [SERVER MEMORY FULL]<br>[SMTP Server]  | A memory overflow occurred in the SMTP server during E-mail transmission.                                                   | Contact your network adminis-<br>trator.                                                                                                    |  |
| [XXX SERVER ERROR]                     | Scanned data could not be<br>properly uploaded to the FTP<br>server or the SMB server.                                      | Contact your network adminis-<br>trator.                                                                                                    |  |

## 5.2 If you suspect a failure

### 5.2.1 Network printing

5

If you cannot perform network printing, check the following points:

|   | Check points                                                     |     | Possible Cause                                                                | <b>Corrective Actions</b>                                                                 |
|---|------------------------------------------------------------------|-----|-------------------------------------------------------------------------------|-------------------------------------------------------------------------------------------|
| 1 | Has the print job been de-<br>livered to this machine?           | Yes | This machine has errors<br>(paper or toner has run<br>out).                   | Check the condition of this machine and correct errors.                                   |
|   |                                                                  | No  | The data is not delivered.                                                    | Go to 2.                                                                                  |
| 2 | Does the controller re-<br>spond to a ping from the<br>computer? | Yes | The printer port setting is wrong.                                            | Specify the correct port.                                                                 |
|   |                                                                  |     | The computer is tempo-<br>rarily malfunctioning.                              | Restart the computer.                                                                     |
|   |                                                                  |     | The driver is not properly installed.                                         | Uninstall the driver using<br>the correct procedure,<br>then install the driver<br>again. |
|   |                                                                  | No  | This machine is temporar-<br>ily malfunctioning.                              | Restart this machine.                                                                     |
|   |                                                                  |     | The network cable is dis-<br>connected or the relay de-<br>vice is defective. | Properly connect the ca-<br>ble or restart or replace<br>the relay device.                |
|   |                                                                  |     | The IP address or subnet mask setting is wrong.                               | Correctly configure the IP address and subnet mask.                                       |

### 5.2.2 PageScope Web Connection

| Problem                                                                                                    | Cause                                                                                                    | Correction action                                                                                                    | Reference page |
|----------------------------------------------------------------------------------------------------|----------------------------------------------------------------------------------------------------|----------------------------------------------------------------------------------------------------|----------------|
| Connection to Page-<br>Scope Web Connec-<br>tion cannot be                                                                                  | The IP address is not specified on this ma-<br>chine.                                                                                                    | Specify the IP address.                                                                                                    | p. 3-12        |
| established.                                                                                                    | The URL specified in the browser is wrong.                                                                                                    | In the URL, enter the IP address specified for this machine.                                                                                                    | p. 4-4         |
|                                                                                                    | A setting in the browser is wrong.                                                                                                    | In some network con-<br>figurations, a connec-<br>tion setting for<br>accessing this machine<br>must be configured.<br>For details, contact<br>your network adminis-<br>trator. | _              |
|                                                                                                    | When the proxy setting<br>is configured in the<br>browser and the proxy<br>server cannot recog-<br>nize the IP address of<br>this machine, the <b>Pag-</b><br><b>eScope Web Connec-</b><br><b>tion</b> screen does not<br>appear. | In the browser's proxy<br>setting, add the IP ad-<br>dress of this machine to<br>a field for exceptions<br>where the proxy server<br>is not used.                               | _              |
|                                                                                                    | The LAN cable is bro-<br>ken.                                                                                                    | Replace the LAN cable.                                                                                                    | -              |
| The screen display be-<br>comes abnormal.                                                                                                   | The browser size is re-<br>duced.                                                                                                    | Enlarge the browser size.                                                                                                    | -              |
|                                                                                                    | The font size is improp-<br>er.                                                                                                    | Specify the proper font size for the computer and browser.                                                                                                    | -              |
| Single-byte centered dots are displayed on the screen.                                                                                      | This display may occur<br>in some browsers.                                                                                                    | -                                                                                                    | -              |
| Part of deleted charac-<br>ters is still displayed on<br>the screen.                                                                        | The display processing differs depending on the browser.                                                                                                    | Refresh or reload the browser.                                                                                                    | -              |
| The number of digits al-<br>lowed in the entry/dis-<br>play area differs from<br>the number of charac-<br>ters that can be regis-<br>tered. | In some browsers, the<br>entry area scrolls. In<br>browsers with a non-<br>scrolling entry area, this<br>is a matter of display<br>and has no effect on<br>the actual registration<br>operation.                                  | -                                                                                                    | -              |
| Some characters can-<br>not be registered or<br>displayed.                                                                                  | Depending on the oper-<br>ating system, some<br>characters cannot be<br>registered or displayed.<br>(For example, single-<br>byte kana characters)                                                                                | -                                                                                                    | -              |
| Space characters can-<br>not be registered or<br>displayed.                                                                                 | Spaces entered at the end of a word may be invalid.                                                                                                    | -                                                                                                    | -              |
| The data that has been<br>entered is cleared when<br>a registration error oc-<br>curs.                                                      | In some browsers,<br>passwords and other<br>items displayed with "*"<br>may be cleared.                                                                                                    | -                                                                                                    | -              |

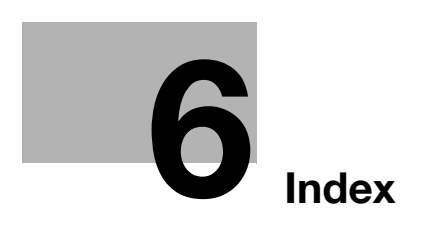

## 6 Index

### 6.1 Index by item

Α

Account Track 4-17 Address 4-25, 4-27 Administrator mode 4-5, 4-6 Auto Get Time 3-16 Auto Logout 4-16 **C** Counter 4-12 **D** Date/Time Setting 4-13 Details 4-7 DNS 3-15 Domain Name 3-31 Downloading/Uploading Destination List 4-34

### E

E-mail address *3-20* E-mail mode *3-23* Enabling/disabling SSL *3-26* 

#### F

Fax Configuration *4-32* Font Information *4-25* FTP & SMB Configuration *4-43* 

G

Group Dial Setting 4-31

#### l

Initialize 4-11 IP address, subnet mask, gateway, DHCP server 3-12 IPP Configuration 4-38 IPv4 Configuration 4-36 IPv6 3-13, 3-17 IPv6 Configuration 4-37

#### L

LDAP 3-7, 3-27 LDAP account 3-30 LDAP authentication 3-30 LDAP Configuration 4-45 LDAP password 3-31 LDAP port 3-28 LDAP server 3-27 LDAP timeout 3-29 Login 4-6 LPD 3-16

### Μ

Maintenance 4-10, 4-11, 4-12, 4-13, 4-15 Maximum number of search results 3-30 Messages 5-3

#### Ν

Network *3-3*, *4-35* Network Settings *3-12* NIC and Printer Controller Reset *4-10* NTP server *3-17* 

#### 0

One-Touch Dial Setting *4-25* Online Assistance *4-21* 

### Ρ

Page Layout 4-23 PageScope Web Connection 4-3 Paper Handling 4-22 POP Before SMTP 3-22 POP3 account 3-26 POP3 password 3-26 POP3 port 3-25 POP3 server 3-24 POP3 server timeout 3-25 Power Save Setting 4-15 Preference 4-8 Print 4-22 Print Job 4-21 Print Job Management 4-21 Printer Setting 4-24 Printing out a configuration information 3-11

### S

Save Setting 4-9 Search Attribute 3-29 Search Base 3-28 Search method 3-29 Security 4-16, 4-17 Sender name 3-19 Setting SMTP Authentication 3-22 Setting the SMTP account 3-23 Settings 4-22, 4-23, 4-24 SLP 3-16 SMTP & POP3 Configuration 4-40 SMTP port 3-21 SMTP server 3-20 SMTP server timeout 3-21 SNMP 3-16 Speed Dial Setting 4-27

SSL *3-28* SSL communication *3-21* Subject *3-22* Summary *4-7*, *4-35* System *4-7* 

6

T TCP/IP Configuration 4-35 Test Print 4-24 Text insertion 3-21 U User mode 4-5 W

WSD Configuration 4-44

WEB 3-16

### 6.2 Index by button

#### Δ

Account Track 4-17 Account Track Data 4-20 Address 4-25, 4-27 Admin Password 4-6 ADMIN. MANAGEMENT 3-9, 3-12, 3-19, 3-24, 3-27 ADVANCED 3-23 All Account Track Clear 4-19 All Counter Clear 4-18 ANONYMOUS 3-30 ATTRIBUTE 3-29 AUTHENTICATION 3-30 AUTO DETECT ADDR. 3-17 AUTO GET TIME 3-16, 3-18 Auto IPv6 Retrieval 4-14 Auto Logout 4-16 AUTO SETTING 3-13 Auto Time Adjustment 4-14 B

Base Port Number 4-36 BASIC 3-23

#### С

Change Password *4-8* CODING METHOD *3-23* CONFIGRATION PAGE *3-11* Counter *4-12* 

#### D

Date/Time Setting 4-13 Daylight Saving Time 4-13 Default Gateway 4-36 DEFAULT SUBJECT 3-22 Delete Selected Job 4-22 Details 4-7 DHCP (APIPA) 4-36 DIGEST-MD5 3-30 DISABLE/ENABLE 3-22 DNS CONFIG. 3-15 DNS Server Address 4-36 DOMAIN NAME 3-31 Downloading/Uploading Destination List 4-34

#### Е

E-MAIL ADDRESS *3-20* E-MAIL MODE *3-23* E-MAIL SETTING 1 *3-4*, *3-9*, *3-19* E-MAIL SETTING 2 *3-5*, *3-9*, *3-24* Enable DNS Server *4-36* Enable Notification *4-29*, *4-30* Enter Power Save Mode *4-15* 

### F

Fax Configuration *4-32* Firmware Update *4-11* Font Information *4-25* FTP & SMB Configuration *4-43* 

#### G

GATEWAY ADDRESS *3-15* General Setting *4-17* GLOBAL ADDRESS *3-14* Group Dial Setting *4-31* GSS-SPNEGO *3-30* 

#### l

Initialize 4-11 IP Address 4-36 IP Address in NVRAM 4-36 IP ADDRESS SETTING 3-12 IPP Configuration 4-38 IPv4 Configuration 4-36 IPv6 3-13 IPv6 Configuration 4-37

### L

Language 4-8 LDAP ACCOUNT 3-30 LDAP Configuration 4-45 LDAP PASSWORD 3-31 LDAP PORT NO. 3-28 LDAP SERVER ADDR. 3-27 LDAP SETTING 3-10, 3-27 LDAP TIMEOUT 3-29 LINK LOCAL 3-14 LPD SETTING 3-16 LPD Setting 4-35

#### Μ

Maintenance *4-10*, *4-11*, *4-12*, *4-13*, *4-15* Manual Setting *4-13* MAX QUALITY *3-23* MAX TX SIZE *3-23* MAX. SEARCH RESULTS *3-30* 

#### Ν

Network 4-35 NETWORK SETTING 3-3, 3-9, 3-12 NIC and Printer Controller Reset 4-10 NTP ADDRESS SETTING 3-17 NTP PORT NO. 3-17 NTP Server Address 4-14

#### 0

One-Touch Dial Setting *4-25* Online Assistance *4-21* 

bizhub 226

#### Ρ

6

Page Layout 4-23 PageScope Web Connection 4-3 Paper Handling 4-22 Polling Interval 4-14 POP BEFORE SMTP 3-22 POP3 ACCOUNT 3-26 POP3 PASSWORD 3-26 POP3 PORT NO. 3-25 POP3 SERVER ADDR. 3-24 POP3 TIMEOUT 3-25 Port No. 4-14 Power Save Setting 4-15 Preference 4-8 PREFIXED LENGTH 3-14 Print 4-22 Print Job 4-21 Print Job Management 4-21 PRINT REPORT 3-11 Printer Setting 4-24

#### R

Refresh Rate *4-8* Restore Factory Default *4-11* Restore Setting *4-9* 

#### S

Save Setting 4-9 Scan To E-mail 3-3 Scan To Server 3-3 SEARCH BASE 3-28 SEARCH METHOD 3-29 Security 4-16, 4-17 SENDER NAME 3-19 Settings 4-22, 4-23, 4-24 SIMPLE 3-30 Sleep Time 4-15 SLP SETTING 3-16 SLP Setting 4-35 SMTP & POP3 Configuration 4-40 SMTP ACCOUNT 3-23 SMTP AUTH. 3-22 SMTP PASSWORD 3-23 SMTP PORT NO. 3-21 SMTP SERVER ADDR. 3-20 SMTP TIMEOUT 3-21 SNMP SETTING 3-16 SNMP Setting 4-35 SNTP SETTING 3-16 Speed Dial Setting 4-27 SSL SETTING 3-21, 3-26, 3-28 Subnet Mask 4-36 Summary 4-7, 4-35 System 4-7

#### Т

TCP/IP Configuration 4-35 Test Print 4-24 TEXT INSERT 3-21 Time Adjustment Setting 4-14 Time Zone 4-13

## U

Utility 3-9

W WEB SETTING *3-16* WSD Configuration *4-44*